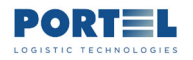

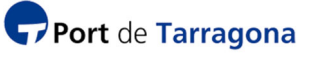

#### PROYECTO SISTEMA CONTROL TRIPULANTES

Desarrollo, adquisición e implantación del sistema de control de tripulantes en el Port de Tarragona.

|                               | ΤΊΤυιο                                            |
|-------------------------------|---------------------------------------------------|
| Guía de usua                  | ario del Sistema EXIT para Consignatario de buque |
|                               |                                                   |
|                               | Descripción del documento                         |
| (Manual de usuario del Sister | na EXIT para Consignatario buque                  |
| Tipo de Documentación         | Tipo Documentación: Manual Usuario                |
| Autor Documentación:          | Portel                                            |
| Nombre documento:             | 20220401_SCT_ManualUsuConsignatario_v10.docx      |
|                               | ,                                                 |

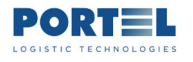

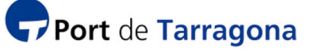

Control de versiones del documento

| Versión | Fecha      | Autor  | Observaciones          |
|---------|------------|--------|------------------------|
| 1.0     | 2022-04-01 | Portel | Creación del documento |
|         |            |        |                        |
|         |            |        |                        |
|         |            |        |                        |
|         |            |        |                        |

# Confidencialidad

Este documento contiene información confidencial que pertenece a AUTORIDAD PORTUARIA DE TARRAGONA y a PORTEL.

El destinatario se compromete a tratar esta información como confidencial y a no reproducirla ni divulgarla, exceptuando a personas directamente responsables de la propia evaluación de su contenido, sin el consentimiento de los propietarios.

Derechos de Autor. © 2022, PORTEL. Todos los derechos reservados

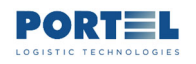

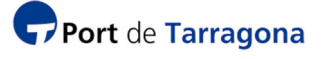

#### **TABLA DE CONTENIDO**

| 1.     | AN            | TECEDENTES Y OBJETIVO                                               |           |
|--------|---------------|---------------------------------------------------------------------|-----------|
| 2.     | RES           | UMEN FUNCIONAL DEL SISTEMA EXIT6                                    |           |
| ź      | 2.1.          | NOTIFICACIONES QUE EL SISTEMA ENVIARÁ AL CONSIGNATARIO DE BUQUE     | 8         |
| 3.     | WE            | B EXIT15                                                            |           |
| 3      | 3.1.          | MENÚ DE OPCIONES WEB PARA ROL CONSIGNATARIO DE BUQUE                | 19        |
| 4.     | CO            | NFIGURAR EL SISTEMA20                                               |           |
| 2      | 4.1.          | GESTIONAR LOS PARÁMETROS DEL CONSIGNATARIO                          | 20        |
| 2      | 4.2.          | GESTIONAR USUARIOS DE ACCESO A LA WEB DE TIPO CAPITÁN               | 22        |
| 5.     | GES           | TIONAR ESCALAS, TRIPULANTES Y SUS OPERACIONES                       |           |
| [      | 5.1.          | VER ESCALAS – TRIPULANTES - OPERACIONES                             | 25        |
| [      | 5.2.          | VER Y GESTIONAR TRIPULANTES                                         | 28        |
| 6.     | PRE           | GUNTAS FRECUENTES                                                   |           |
| 6      | 5.1.          | CÓMO CREAR UN USUARIO ADICIONAL PARA MI EMPRESA                     | 29        |
| 6      | 5.2.          | CÓMO CREAR UN USUARIO WEB PARA EL CAPITÁN DE UNA ESCALA             | 29        |
| 6      | 5.3.          | CÓMO INDICAR EL EMAIL DEL CAPITÁN DE UNA ESCALA                     | 32        |
| 6<br>1 | 5.4.<br>Notif | CÓMO CAMBIAR EL EMAIL DEL CONSIGNATARIO DONDE RECIBIR<br>FICACIONES | LAS<br>34 |
| 6      | 5.5.          | CÓMO INDICAR EL MODO DE ASIGNACIÓN DE PINES, AUTOMÁTICO O MANUAL    | 36        |
| (      | 5.6.          | CÓMO DESASIGNAR/REASIGNAR / ASIGNAR PIN A UN TRIPULANTE             | 37        |
| 6      | 5.7.          | CÓMO INDICAR LOS DATOS SEAMAN CARD DE UN TRIPULANTE                 | 38        |
| (      | 5.8.          | CÓMO COMUNICAR PINA LOS TRIPULANTES                                 | 38        |
| 6      | 5.9.          | CÓMO VER LAS ENTRADAS/SALIDAS DE TRIPULANTE EN RECINTO PORTUARIO    | 41        |

#### **TABLA DE FIGURAS**

| Figura 1 – Teclado PIN                                     | . 7 |
|------------------------------------------------------------|-----|
| Figura 1 – Email al Consignatario notificando nueva escala | . 8 |

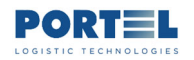

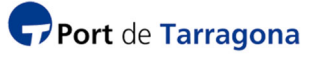

| Figura 1 – Email al Consignatario/Capitán notificando lista de PINy Salvoconductos de Tripular | ntes |
|------------------------------------------------------------------------------------------------|------|
|                                                                                                | 9    |
| Figura 1 – Listado de PINde Tripulantes                                                        | 10   |
| Figura 1 – Salvoconducto de Tripulante                                                         | 11   |
| Figura 1 – Condiciones Generales del Sistema Exit                                              | 12   |
| Figura 1 – Email al Consignatario/Capitán notificando cambio en la escala                      | 13   |
| Figura 1 – Email al Consignatario/Capitán notificando finalización o cambio Consignación e     | n la |
| escala                                                                                         | 14   |
| Figura 1 – Login web EXIT                                                                      | 15   |
| Figura 1 – Zonas pantalla web                                                                  | 15   |
| Figura 1 – Pantalla de listado                                                                 | 16   |
| Figura 1 – Pantalla tipo formulario datos                                                      | 17   |
| Figura 1 – Utilidades en listados                                                              | 17   |
| Figura 1 – Botones de acción en web                                                            | 18   |
| Figura 1 – Configuración Consignatario                                                         | 20   |
| Figura 1 – Formulario Configuración Consignatario                                              | 21   |
| Figura 1 –Listado Usuarios                                                                     | 22   |
| Figura 1 – Formulario Configuración Usuario                                                    | 23   |
| Figura 1 –Listado de Escalas                                                                   | 25   |
| Figura 1 –Listado de Tripulantes de una Escala                                                 | 26   |
| Figura 1 – Formulario datos de Tripulante                                                      | 26   |
| Figura 1 –Listado de Entradas y Salidas de Tripulantes                                         | 27   |
| Figura 1 – Formulario datos de Tripulante                                                      | 28   |

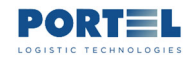

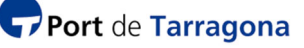

# **1. ANTECEDENTES Y OBJETIVO**

En 2005 tuvo lugar la puesta en funcionamiento del sistema de control de accesos en el Port de Tarragona lo que permitía gestionar, de acuerdo con un protocolo de actuación que se aprobó, el acceso a la zona de servicio del puerto, sus zonas restringidas e instalaciones portuarias.

Por otra parte, la publicación del real decreto 1617/2007 de protección de los buques y las instalaciones portuarias (PBIP) implica tener, entre otros, un mayor grado de control acerca de los conductores y vehículos que hacen uso de las instalaciones portuarias, así como del resto de personas que acceden al Puerto para ejercer sus actividades. En 2010 Autoridad Portuaria de Tarragona (APT en adelante) implantó en el Puerto un sistema informático para gestionar y automatizar la apertura de los accesos del Puerto tanto para vehículos como para persones previamente registrados en el sistema, el cual sigue vigente a fecha 2022, pero faltó incorporar al sistema a los Tripulantes de buques.

En 2022 APT amplía el sistema de control de accesos al puerto a los Tripulantes. Para ello, el sistema asignará a cada Tripulantes de una escala un código numérico de identificación persona (PIN en adelante) que abrirá las puertas peatonales (no las barreras ni puertas de vehículos) del recinto portuario durante el período de validez de la escala y en consonancia con el nivel de permisos de acceso que en ese momento tenga el agente consignatario del buque, el cual deberá estar previamente acreditado en APT. El sistema también proporcionará al Tripulante un documento Salvoconducto que deberá mostrar a las autoridades que se lo requieran durante su estancia en suelo portuario. A este sistema de control de tripulantes se le conoce como Sistema EXIT.

La implantación por la APT de este sistema de control de estancia y de accesos al recinto portuario queda avalada por:

- TRLPEMM, que le faculta a prestar servicios generales como el servicio de policía dentro de las instalaciones portuarias en cumplimiento de las funciones de control y gestión del dominio público portuario.

- Plan de Protección Portuaria elaborado bajo las facultades del artículo 11 del RD 1617/2077 de 7 de diciembre

- RD 704/2011 del 20 mayo relativo a la Protección de Infraestructuras Críticas como el Puerto.

El objetivo de este documento es explicar cómo utilizar el sistema EXIT desde el punto de vista del Consignatario de buque encargado de la escala donde están los tripulantes.

Hay otros documentos análogos para la figura de Seguridad de APT, los agentes Consignatarios de buque y el Capitán de buque.

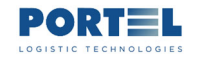

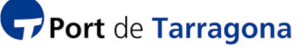

## 2. RESUMEN FUNCIONAL DEL SISTEMA EXIT

El módulo de Gestión de Escalas de Viaportus (DueWeb) es usado por los consignatarios de buque para solicitar la autorización de escala de buque, indicando entre otros los datos de los tripulantes a la entrada y a la salida del buque. Este módulo traspasa a la base de datos del actual sistema de control de accesos los datos del consignatario, del buque, de los tripulantes y de las fechas previstas y reales de inicio y fin de la escala, así como el cambio de consignatario responsable cuando lo haya.

Cuando el estado de la escala es "Solicitada", el sistema enviará un email al consignatario avisándole de la nueva escala, y este podrá acceder a la Web EXIT para crear un login a esta misma web para el capitán de la escala, válido solo para esa escala, con la idea de que este también pueda gestionar los PIN y Salvoconductos de sus tripulantes. Junto al login, el consignatario indicará el email del capitán que es adonde el sistema enviará la lista de PIN y Salvoconductos (el sistema también los envía al consignatario). El sistema carga en la web los datos de la Lista de Tripulantes cuando la escala pasa a estado "Autorizado" (se haya alcanzado o no la fecha ATA), y entonces tanto el consignatario como el capitán podrán cumplimentar los datos de cada tripulante indicando sus características físicas y otros datos de su carné Seaman Card (con el objetivo de que se incorporen al Salvoconducto cuando este se genere).

En el sistema de control de accesos, para cada consignatario se indica como parámetro la cantidad de tripulantes que simultáneamente podrán tener PIN asignado y si la asignación será de forma automática o requerirá una acción personal del consignatario.

Cuando el estado de la escala pase a "Autorizada", para el caso en que el parámetro del consignatario indique que la asignación de PIN es automática y en el momento de la autorización para ese consignatario queden suficientes PIN libres para todos los tripulantes de la nueva escala, el sistema asignará a cada tripulante su PIN, generará el documento con los Salvoconductos y el documento informativo de condiciones generales, y los enviará por email al consignatario y al capitán en caso de que previamente el consignatario haya informado su email al crear su login en la web. En caso de que en ese momento no queden suficientes PIN libres de este consignatario para todos, no se le asignará de forma automática a ninguno de ellos.

En caso de que durante la escala haya cambios de ETD, el sistema actualizará la fecha de fin de validez del PIN, pero no rehará el Salvoconducto ni enviará nuevo email al consignatario/capitán (así se acordó con APT y los consignatarios).

El consignatario y el capitán pueden cancelar o restringir las fechas de validez del PIN del tripulante desde la web.

El consignatario o el capitán deberán decir a cada tripulante su PIN y darle impreso su Salvoconducto. Ambos son personales y no se pueden dar a otra persona; el PIN abrirá de forma automáticas las mismas puertas peatonales a las que el consignatario ya tenga permiso,

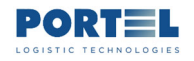

funcionará durante la validez de la escala a no ser que el consignatario/capitán lo restrinjan, el tripulante deberá mostrar el Salvoconducto a los agentes de autoridad que se lo soliciten durante su estancia en suelo portuario.

Todas las operaciones de apertura automática quedarán registradas en la base de datos del sistema, pudiendo ser monitorizado a posteriori por APT, por el consignatario y el capitán desde la web.

El sistema notificará los datos de la nueva escala al consignatario activo en el momento de la solicitud. Notificará la lista de PIN y Salvoconductos al consignatario activo en el momento de la autorización de la escala. En caso de haber cambios en la lista de tripulantes a la entrada o a la salida, el sistema añadirá nuevos PIN para los tripulantes que no constaban en la anterior lista, y cancelará aquellos que ya no están en la nueva, y notificará la nueva lista de PIN y Salvoconductos al consignatario activo en ese momento. En caso de cesión de escalas, el sistema notificará los datos de PIN y Salvoconductos de la Lista a la Entrada al primer consignatario, y los posteriores cambios en la lista a la entrada o en la Lista a la Salida los notificará al consignatario activo en ese momento.

La interfaz de uso para Administrador-APT, Seguridad-APT, Consignatario de buque y Capitán de buque es la web EXIT. Además, el consignatario seguirá usando el módulo de Escalas de Viaportus.

La interfaz de uso para el Tripulante es el teclado numérico dispuesto en los tótems de las puertas peatonales donde teclearé el PIN, y el documento Salvoconducto que podrá llevar en papel o una imagen en su smartphone.

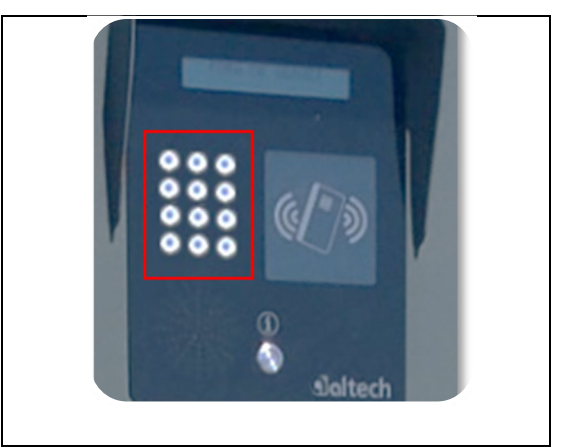

Figura 1 – Teclado PIN

En el momento en que la escala pasa a estado "Cancelada" o "Finalizada", el sistema cancela los PIN de los tripulantes, pero el sistema de control de accesos permitirá durante unas horas (parametrizada de modo general por el Administrador del sistema Exit) la entrada al recinto portuario de aquellos PIN para los que la última operación haya sido de salida del recinto.

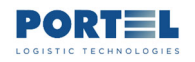

#### 2.1. NOTIFICACIONES QUE EL SISTEMA ENVIARÁ AL CONSIGNATARIO DE BUQUE

El sistema Exit enviará notificaciones al email del consignatario del buque cuando la escala del buque cambie de estado en el módulo de Escalas de Viaportus:

Estado "Solicitada": en el momento en que la escala tenga este estado, el sistema enviará email al Consignatario de buque activo en ese momento indicándole que hay una nueva escala.

De: Acreditaciones - AP Tarragona <acreditacions.conf@porttarragona.cat>
Enviado el: lunes, 04 de abril de 2022 13:25
Para: Consignatario <consignatario@consignatario.es>
Asunto: Acreditaciones Tripulantes APTarragona

El consignatario con **CIF B99999999** tiene nueva **escala 202200756**, en el Port de Tarragona; según lo indicado en el panel de control SCAT para el consignatario, el sistema asignará y le comunicará de forma automática los PIN de acreditación para los tripulantes, o tendrá que asignarlos a mano. El consignatario mediante su panel de control SCAT vía web puede: gestionar manualmente las acreditaciones para entrar/salir del recinto portuario de los tripulantes; introducir el correo electrónico del capitán del buque de la escala si desea que el sistema le notifique también a él las acreditaciones, etc.

The shipping agent assigned **CIF B99999999** has a new **port of call 202200756**, at the port of Tarragona; as displayed on the SCAT control panel for the shipping agent, the system will automatically assign and inform you of crew credential PINs, or will assign them manually. The shipping agent, through its on-line SCAT control panel, may manually process credentials to enter/exit the port precinct, for its crew; the e-mail of the captain of the vessel completing the port of call may be entered, for the system to also notify him of any credentials, etc.

L'agent maritime identifié **CIF B99999999** a une nouvelle **escale 202200756**, au port de de Tarragona ; en fonction de ce qui est indiqué sur le panneau de contrôle SCAT pour l'agent maritime, soit le système attribue et communique de façon automatique les codes PIN d'autorisation pour les membres d'équipage, soit l'attribution doit être faite de façon manuelle. À travers son panneau de contrôle SCAT via Internet l'agent maritime peut : gérer de façon manuelle les autorisation d'accès/sortie de l'enceinte portuaire de l'équipage ; saisir le courriel du capitaine du navire de l'escale si celui-ci souhaite être aussi notifié par le système au sujet des autorisations, etc.

Figura 2 – Email al Consignatario notificando nueva escala

En este momento si el Consignatario ya conoce el email del Capitán del buque, puede acceder a la web Exit y crear el login para el Capitán para que el sistema también notifique a este los PIN de los tripulantes cuando se asignen. Así mismo si ya se dispone de la Lista de Tripulantes, el Consignatario podrá, mediante la web Exit, editar los datos del tripulante para añadir la información Seaman Card (esta no se introduce en el módulo de Viaportus sino desde la web Exit)

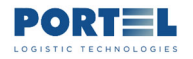

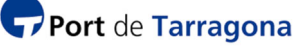

si tiene interés en que esa información aparezca en el Salvoconducto que posteriormente generará el sistema.

Estado "Autorizada", haya o no fecha de ATA: en el momento en que la escala tenga este estado, el sistema enviará email al Consignatario de buque activo en ese momento adjuntando la lista de PIN y de Salvoconductos para los tripulantes que este haya informado (sean a la Entrada o a la Salida del buque). También se enviará el email al Capitán en caso de que el consignatario previamente le haya creado login en la web.

| GCT_CondicionesGenerales<br>60 KB                                                                                                    | pdf 🗸                                                                                                    |                                                                                                    |                                                                                                    |                                                                                                    |                                                                                                    |
|----------------------------------------------------------------------------------------------------|----------------------------------------------------------------------------------------------------|----------------------------------------------------------------------------------------------------|----------------------------------------------------------------------------------------------------|----------------------------------------------------------------------------------------------------|----------------------------------------------------------------------------------------------------|
|                                                                                                    |                                                                                                    |                                                                                                    |                                                                                                    |                                                                                                    |                                                                                                    |
| iciones - AP Tarragona <acred< th=""><th>itacions.conf@porttarra</th><td>igona.cat&gt;</td><th></th><th></th><th></th></acred<>                                                                                            | itacions.conf@porttarra                                                                                                    | igona.cat>                                                                                                    |                                                                                                    |                                                                                                    |                                                                                                    |
| viernes, 06 de mayo de 2022<br>gnatario@consignatario.es<br>editaciones Tripulantes APTgo                                                                                                    | 14:05<br>Ina                                                                                                    |                                                                                                    |                                                                                                    |                                                                                                    |                                                                                                    |
| e los tripulantes, a continuació<br>e mensaje, deberán comunico<br>de los accesos al recinto portu-<br>e durante su estancia en el re<br>ara la escala. o port of call 202200756 for s<br>its crew, below is the list of F | in, está la relación de Pl<br>r el PIN y proporcionar<br>ario el tripulante se abr<br>cinto portuario. Tambié<br>bipping agent B999999<br>INs assigned to each or                                                                                                    | N asignado<br>el Salvocon<br>irá de forma<br>n se deberí<br>99, accordin<br>e. The shipp                                                                                                    | a cada tripulante. El consigr<br>ducto adjunto a cada tripula<br>a automática el acceso. Se r<br>a enviar en este correo la re<br>la <u>to the</u> parameters establi<br>ping agent or captain (if his                                                                                                    | atario o el capitán en caso<br>inte. Tecleando el PIN en la<br>ecuerda que el consignata<br>lación completa de tripula<br>shed by the shipping agent<br>e-mail has been provided)                                                                                                    | I de haber indicado su email don<br>os teclados dispuestos en los via<br>io será el responsable de las act<br>ntes/pines que estén activos en<br>cor credentials to enter/exit the<br>will be copied in this message an                                                                                                    |
| PIN and provide the attached<br>s to the port precinct, entry v<br>o attached to this e-mail is a                                                                                                    | Letter of Safe-Passage<br>vill be automatic. You ar<br>complete list of crew me                                                                                                    | to each crev<br>e recalled ti<br>embers/PIN                                                                                                    | w member. When each crew<br>hat the shipping agent will b<br>s that are currently in force                                                                                                    | rember's PIN is typed in<br>e accountable for its crew<br>for this port of call.                                                                                                    | to the keyboards located at pede<br>'s actions whilst they remain in t                                                                                                    |
| l'escale 202200756 du agent<br>vous trouverez ci-dessous la li<br>communiquera le code PIN et<br>és dans les voies piétonnes d<br>nembre de l'équipage pendar<br>cette escale.                                             | maritime 899999999, s<br>ste des codes PIN attrib<br>fournira le Laissez-pass<br>es accès à l'enceinte poi<br>t son séjour dans l'ence                                                                                                    | elon les gan<br>ués à ceux-o<br>er ci-joint à<br>tuaire, la po<br>inte portuai                                                                                                    | amètres, du agent maritime<br>ci. Le agent maritime ou le c<br>chaque membre de l'équipi<br>orte d'accès s'ouvre automa<br>ire. Cet email inclut aussi la                                                                                                    | pour les autorisations d'ac<br>apitaine, si celui-ci a indiqu<br>gge. Le membre de l'équip<br>tiquement. Il est rappelé c<br>liste complète des membr                                                                                                    | cès/de sortie de l'enceinte porti<br>é son email, recevra une copie<br>age en saisissant le code PIN dar<br>jue le agent maritime est respor<br>es d'équipage/codes PIN actuell                                                                                                    |
|                                                                                                    |                                                                                                    |                                                                                                    |                                                                                                    |                                                                                                    |                                                                                                    |
|                                                                                                    | entries, ou de Inigiatario<br>gratario@consignatario.es]<br>editaciones Tripulantes APTgo<br>e los tripulantes, a continuació<br>e mensaje, deberán comunica<br>de los accesos al recinto portu<br>e durante su estancia en el re<br>ara la escala.<br>o port of call 202200756 for si<br>its crew, below is the list of P<br>PIN and provide the attached<br>is to the port precinct, entry w<br>iso attached to this e-mail is a o<br>l'escale 202200756 du agent<br>vous trouverez ci-dessous la li<br>communiquera le code PIN et<br>és dans les voles piétonnes de<br>nembre de l'équipage pendan<br>cette escale. | entrice, so de may de 2022 HADD<br>gratario@consignatario.es]<br>editaciones Tripulantes APTgona<br>a la escala 202200756 del consignatario B99999999,<br>e los tripulantes, a continuación, está la relación de PI<br>e mensaje, deberán comunicar el PIN y proporcionar<br>de los accesos al recinto portuario el tripulante se abr<br>te durante su estancia en el recinto portuario. Tambié<br>ara la escala.<br>o port of call 202200756 for shipping agent B9999999<br>its crew, below is the list of PINs assigned to each on<br>PIN and provide the attached Letter of Safe-Passage<br>is to the port precinct, entry will be automatic. You ar<br>so attached to this e-mail is a complete list of crew me<br>L'escale 202200756 du agent maritime B99999999, s<br>vous trouverez ci-dessous la liste des codes PIN attrib<br>communiquera le code PIN et fournira le Laissez-pass<br>és dans les voies piétonnes des acces à l'enceinte pon<br>hembre de l'équipage pendant son séjour dans l'ence<br>cette escale. | paratrio@consignatario.es]<br>editaciones Tripulantes APTgona<br>a la escala 202200756 del consignatario B99999999, según los pre<br>e los tripulantes, a continuación, está la relación de PIN asignado<br>e mensaje, deberán comunicar el PIN y proporcionar el Salvocon<br>de los accesos al recinto portuario el tripulante se abrirá de form<br>te durante su estancia en el recinto portuario. También se deberí<br>ara la escala.<br>o port of call 202200756 for shipping agent B99999999, accordin<br>its crew, below is the list of PINs assigned to each one. The ship<br>PIN and provide the attached Letter of Safe-Passage to each crev<br>is to the port precinct, entry will be automatic. You are recalled t<br>iso attached to this e-mail is a complete list of crew members/PIN<br>l'escale 202200756 du agent maritime B99999999, selon les par<br>vous trouverez ci-dessous la liste des codes PIN attribués à ceux-<br>communiquera le code PIN et fournira le Laissez-passer ci-joint à<br>és dans les voies piétonnes des accès à l'enceinte portuaire, la p<br>nembre de l'équipage pendant son séjour dans l'enceinte portua<br>cette escale. | editaciones Tripulantes APTgona<br>a la escala 202200756 del consignatario B99999999, según los parámetros establecidos del c<br>e los tripulantes, a continuación, está la relación de PIN asignado a cada tripulante. El consign<br>e mensaje, deberán comunicar el PIN y proporcionar el Salvoconducto adjunto a cada tripula<br>de los accesos al recinto portuario el tripulante se abrirá de forma automática el acceso. Se ne<br>te durante su estancia en el recinto portuario. También se debería enviar en este correo la re<br>ara la escala.<br>o port of call 202200756 for shipping agent B99999999, according to the parameters establic<br>its crew, below is the list of PINs assigned to each one. The shipping agent or captain (if his se<br>PIN and provide the attached Letter of Safe-Passage to each crew member. When each crew<br>is to the port precinct, entry will be automatic. You are recalled that the shipping agent will b<br>is o attached to this e-mail is a complete list of crew members/PINs that are currently in force<br>l'escale 202200756 du agent maritime B99999999, selon les paramètres du agent maritime<br>vous trouverez ci-dessous la liste des codes PIN attribués à ceux-ci. Le agent maritime ou le c<br>communiquera le code PIN et fournira le Laissez-passer ci-joint à chaque membre de l'équipa<br>és dans les voies piétonnes des accés à l'enceinte portuaire. Cet email inclut aussi la l<br>cette escale. | natrice (so de insignatario.es]<br>editaciones Tripulantes APTgona<br>a la escala 202200756 del consignatario B99999999, según los parámetros establecidos del consignatario para las acrei<br>e los tripulantes, a continuación, está la relación de PIN asignado a cada tripulante. El consignatario o el capitán en caso<br>e mensaje, deberán comunicar el PIN y proporcionar el Salvoconducto adjunto a cada tripulante. Tecleando el PIN en la<br>del os accesos al recinto portuario el tripulante se abrirá de forma automática el acceso. Se recuerda que el consignatari<br>e durante su estancia en el recinto portuario. También se debería enviar en este correo la relación completa de tripula<br>ara la escala.<br>o port of call 202200756 for shipping agent B99999999, according to the parameters established by the shipping agent<br>its crew, below is the list of PINs assigned to each one. The shipping agent or captain (if his e-mail has been provided)<br>PIN and provide the attached Letter of Safe-Passage to each crew member. When each crew member's PIN is typed in<br>its to the port precinct, entry will be automatic. You are recalled that the shipping agent will be accountable for its crew<br>iso attached to this e-mail is a complete list of crew members/PINs that are currently in force for this port of call.<br>L'escale 202200756 du agent maritime B99999999, selon les paramètres du agent maritime pour les autorisations d'ac<br>vous trouverez ci-dessous la liste des codes PIN attribués à ceux-ci. Le agent maritime ou le capitaine, si celui-ci a indíqu<br>communiquera le code PIN et fournira le Laissez-passer ci-joint à chaque membre de l'équipage. Le membre de l'équipage<br>es dans les voies piétonnes des accés à l'enceinte portuaire, la porte d'accès s'ouvre automatiquement. Il est rappelé c<br>hembre de l'équipage pendant son séjour dans l'enceinte portuaire. Cet email inclut aussi la liste complète des membri<br>cette escale. |

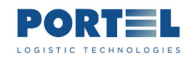

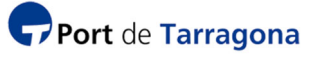

| Port Tar                                | ragona                                                      |                               |                                                                            |                                                              |
|-----------------------------------------|-------------------------------------------------------------|-------------------------------|----------------------------------------------------------------------------|--------------------------------------------------------------|
|                                         | Listado de tripu<br>List of crew r<br>Liste des membres d'é | Ilantes of<br>nembers with cu | CON PIN activo<br>rrent PIN<br>s PINs sont actives                         | 1                                                            |
| Escala: 20220<br>Port of call<br>Escale | 00756 <b>Buque:</b><br>Vessel<br>Navire                     | ZIM TARRA                     | GONA                                                                       |                                                              |
| Documento<br>Document<br>Document       | <u>Tripulante</u><br>Crew member<br>Membre d'équipage       | <u>PIN</u><br>PIN<br>PIN      | <u>Fecha estimada inicio</u><br>Estimated start date<br>Date début estimée | <u>Fecha estimad</u><br>Estimated finish<br>Date fin estimée |
| PAS - 9535                              | LUKA STIPANOV                                               | 3236                          | 09/05/2022 18:30                                                           | 10/05/2022 4:00                                              |
| PAS - 73                                | PAVEL KORENBLIT                                             | 4419                          | 09/05/2022 18:30                                                           | 10/05/2022 4:00                                              |
| PAS - 54                                | SERGIY MOKRITSKIY                                           | 2389                          | 09/05/2022 18:30                                                           | 10/05/2022 4:00                                              |
| PAS - 367                               | YOHANAN POSSOCH                                             | 8689                          | 09/05/2022 18:30                                                           | 10/05/2022 4:00                                              |
|                                         |                                                             |                               |                                                                            |                                                              |

Figura 4 – Listado de PIN de Tripulantes

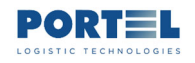

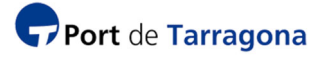

| Port Tarragona                                                               |                                                            |
|------------------------------------------------------------------------------|------------------------------------------------------------|
|                                                                              | Salvoconductos<br>letter of safe-passage<br>laissez-passer |
| <b>Consignatario:</b> A. PEREZ<br>Shipping agent<br>Agent maritime           | Y CIA, S.L.                                                |
| Teléfono: 3497<br>Phone<br>Téléphoner                                        |                                                            |
| Escala: 202200756<br>Port of call<br>Escale                                  | Buque: ZIM TARRAGONA<br>Vessel<br>Navire                   |
| <b>Tripulante:</b><br>Crew member<br>Membre d'équipage                       | LUKA STIPANOV                                              |
| Nacionalidad:<br>Nationality<br>Nationalité                                  | HR CROACIA                                                 |
| Género:<br>Gender<br>Sexe                                                    |                                                            |
| Tipo documento:<br>Document type<br>Document type                            | PAS                                                        |
| N° documento:<br>Document number<br>Numéro du document                       | 35                                                         |
| N° seamancard:<br>Seamancard<br>Seamancard                                   |                                                            |
| Fecha validez seamancard:<br>Expiry date<br>Date fin validité                |                                                            |
| PIN:                                                                         | 3236                                                       |
| Fecha estimada inicio validez:<br>Estimated start date<br>Date début estimée | 09/05/2022 18:30                                           |
| Fecha estimada fin validez:<br>Estimated finish date                         | 10/05/2022 4:00                                            |

Figura 5 – Salvoconducto de Tripulante

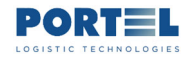

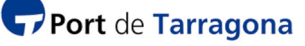

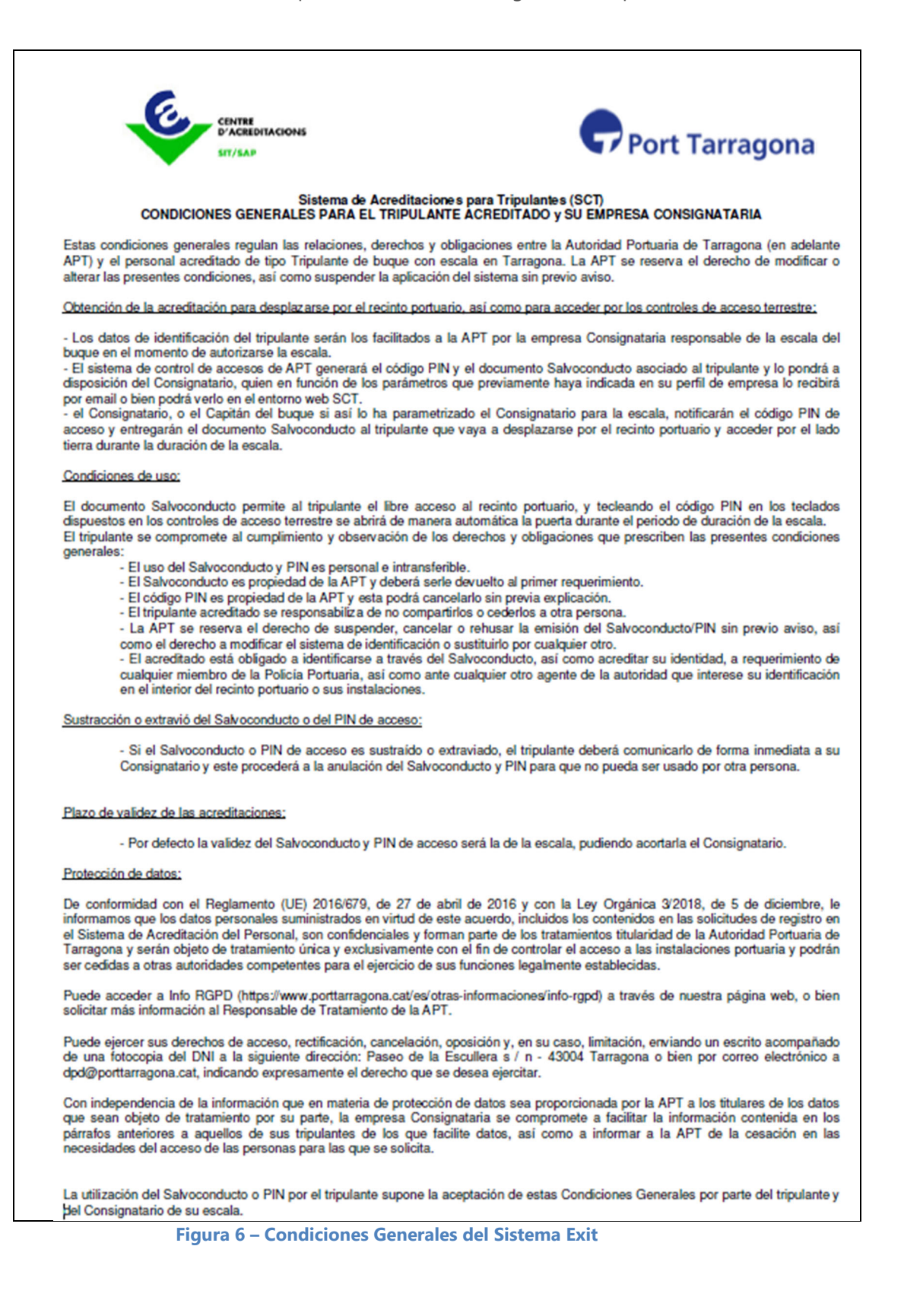

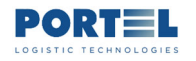

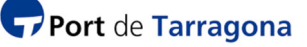

El periodo de validez del PIN es desde la ETA hasta la ETD indicada en la escala (tal como se acordó en su día entre APT los Consignatarios, en caso de cambio de ETA o ETD, el sistema no recalculará nuevos PIN ni Salvoconductos).

En este momento el Consignatario/ Capitán podrán comunicar a cada Tripulante su PIN y darle su Salvoconducto, y podrán gestionar estos datos por la web Exit.

Si posteriormente el Consignatario informa de una nueva lista de Tripulantes (tripulantes a la salida del buque, por ejemplo), el sistema volverá a enviar email similar con los datos de la nueva lista de Tripulantes.

Estado "Modificada", haya o no fecha de ATA: en el momento en que la escala tenga este estado, el sistema enviará email al Consignatario de buque activo en ese momento, y al Capitán si su login estaba creado, notificando que ha habido cambios en la escala, por ejemplo, por cambio de consignación o por cambio en la fecha ETD.

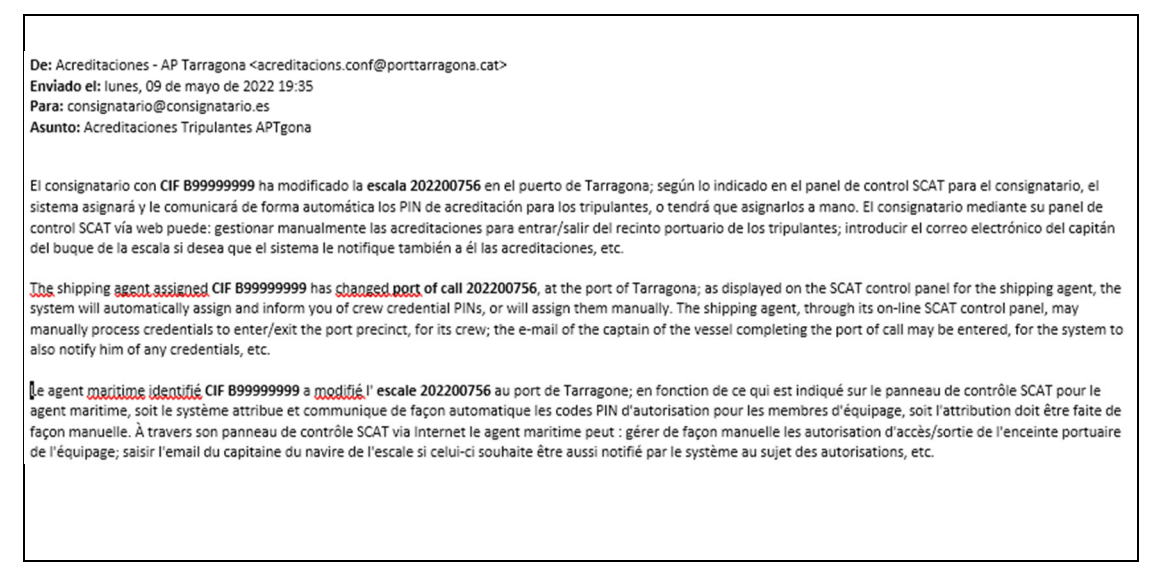

Figura 7 – Email al Consignatario/Capitán notificando cambio en la escala

Estado "Finalizada": en el momento en que la escala tenga este estado, el sistema cancelará los PIN de los Tripulantes, de modo que los PIN no abrirán las puertas de forma automática, excepto en el caso de que la última operación previa a ese momento de un Tripulante haya sido la de salida del recinto portuario, en ese caso la puerta de entrada al recinto portuario aún se abrirá usando el PIN durante un número de horas previamente fijado por el Administrador del sistema Exit.

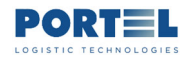

EXIT control accesos Tripulantes- Usuario Consignatario Buque

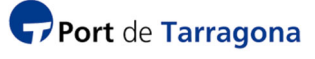

De: Acreditaciones - AP Tarragona <acreditacions.conf@porttarragona.cat> Enviado el: lunes, 23 de mayo de 2022 15:15 Para: consignatario@consignatario2.es Asunto: Acreditaciones Tripulantes APTgona La escala 202102433 del consignatario B555555 ha finalizado, ha sido cancelada o ha habido un cambio de consignación.

Port of call 202102433 for shipping agent B555555 has ended or been cancelled, or the consignment changed.

L' escale 202102433 du agent maritime B556555 est terminée, a été annulée ou un changement de consignation a eu lieu.

Ph (C+-D -

Figura 8 – Email al Consignatario/Capitán notificando finalización o cambio Consignación en la escala

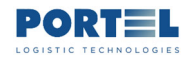

## **3.WEB EXIT**

El sistema EXIT se compone tanto de elementos electromecánicos situados en los accesos al puerto como de elementos informáticos hardware y software, pero la interfaz para el Consignatario del buque que gestiona la escala es la web EXIT.

El acceso a la web EXIT se realiza desde el enlace situado en la página web de AP (en la zona explicativa del Centro de Acreditaciones). Se accede mediante usuario y contraseña.

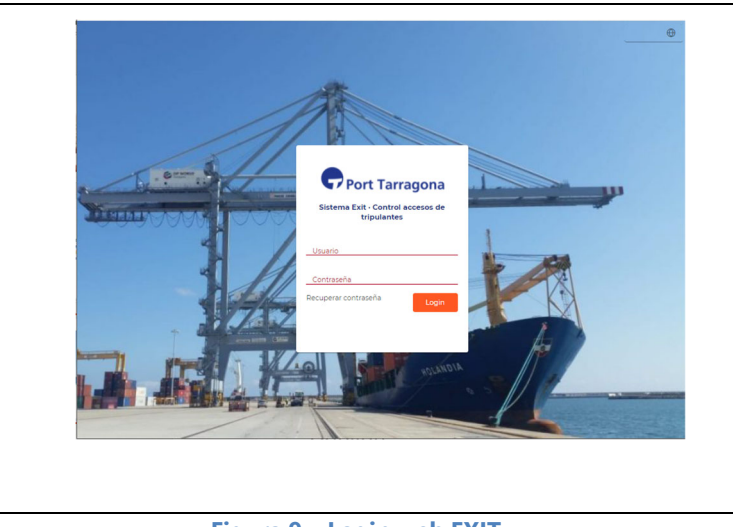

Figura 9 – Login web EXIT

En la pantalla de login se puede cambiar el idioma y recuperar la contraseña en caso de olvido (el sistema la enviará al email asociado al login).

El manejo dentro de las pantallas de la web es intuitivo. En el lateral izquierdo está el menú de opciones, y la zona derecha es la pantalla de trabajo.

| 🖵 Port Tarragona   |                               |                           |                                   |                            |                  |                  |                           | ۲                       |
|--------------------|-------------------------------|---------------------------|-----------------------------------|----------------------------|------------------|------------------|---------------------------|-------------------------|
| 1A v Operativa     | 1 / Esca                      | las                       |                                   |                            |                  |                  |                           | admin [Administrador] 🛈 |
| Escalas            | Consig                        |                           | Consig.Ra                         | zónSocial                  | Escala nº        |                  | Fecha Desde<br>12/04/2022 |                         |
| Entradas y Salidas | Fecha H<br>11/06              | fasta<br>/2022            | Buque no                          | mbre                       | Buque IMO        |                  | Tipo Doc Tripulante       |                         |
| Configuración      | Nº Doc                        | Id Tripulante             | Pais doc ic                       | Sentidad                   | PIN Tripulante   |                  | Tipo movimiento           | <u> </u>                |
| Menú de opciones   | 0                             | 0                         |                                   |                            |                  |                  |                           |                         |
|                    | Zona de filtros para búsqueda |                           |                                   |                            |                  |                  |                           |                         |
|                    | 0                             | <b>)</b>                  |                                   |                            |                  |                  |                           |                         |
|                    |                               | Seleccionados 0 Registros | <sup>de 92</sup> Listado de resul | tados Filtrados 92 Registr | os de 92         | Filtro global    |                           | Eilge columna           |
|                    | •                             |                           |                                   |                            |                  |                  | етр 11                    | ATD 1                   |
|                    |                               | 202200895                 | 9582427                           | DVADESETPRVI MAJ           | 16/05/2022 18:00 |                  | 23/05/2022 20:00          |                         |
|                    |                               | 202201007                 | 9746164                           | FAIRCHEM CUTLASS           | 24/05/2022 03:00 |                  | 25/05/2022 03:00          |                         |
|                    |                               | 202201009                 | 9160487                           | TESSA KOSAN                | 10/05/2022 02:00 | 10/05/2022 03:20 | 12/05/2022 18:01          |                         |
|                    |                               | 202201017                 | 9454292                           | KEY FRONTIER               | 15/05/2022 02:00 |                  | 26/05/2022 23:00          |                         |

Figura 10 – Zonas pantalla web

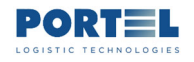

Principalmente hay dos tipos de pantallas:

 pantalla de listado de datos: normalmente hay una zona superior donde aplicar los filtros para buscar información, una zona central donde aparece en forma de listado la información filtrada, y unos botones de acción que aplican sobre la fila del listado seleccionada.

| 🕇 / Esc       | calas                     |              |                       |                  |                |                           | admin [Administrador] 🕻 |
|---------------|---------------------------|--------------|-----------------------|------------------|----------------|---------------------------|-------------------------|
| Consi         | ig.CIF                    | Consig.Razo  | onSocial              | Escala nº        |                | Fecha Desde<br>13/04/2022 |                         |
| Fecha<br>12/0 | a Hasta<br>06/2022        | Buque nom    | bre                   | Buque IMO        |                | Tipo Doc Tripulante       |                         |
| N° Do         | oc ld Tripulante          | Pais doc ide | ntidad                | PIN Tripulante   |                | Tipo movimiento           | ~                       |
| $\mathbf{O}$  | 0                         |              |                       |                  |                |                           |                         |
|               |                           |              |                       |                  |                |                           |                         |
| Ø             | 0                         |              |                       |                  |                |                           |                         |
|               | Seleccionados 0 Registros | s de 91      | Filtrados 91 Registro | os de 91         | Filtro global  |                           | Elige columna 🗡         |
| •             | Escala n° <b>†</b> ↓      | Buque IMO 🗍  | Buque nombre 1        | ETA <b>†</b> ↓   | ata <b>†</b> ↓ | etd <b>†</b> ↓            | ATD 1                   |
|               |                           |              | ·                     |                  |                |                           | ÷                       |
|               | 202200895                 | 9582427      | DVADESETPRVI MAJ      | 16/05/2022 18:00 |                | 23/05/2022 20:00          |                         |
|               | 202201007                 | 9746164      | FAIRCHEM CUTLASS      | 24/05/2022 03:00 |                | 25/05/2022 03:00          |                         |
|               | 202201017                 | 9454292      | KEY FRONTIER          | 15/05/2022 02:00 |                | 26/05/2022 23:00          |                         |
|               |                           |              | El                    | Dentelle de      | linte de       |                           |                         |

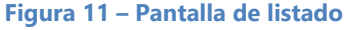

Para limitar el tiempo de consulta en base de datos, en caso de no concretar al menos uno de los campos de filtro, el sistema acotará la búsqueda a las escalas cuya fecha ETA/ATA esté en los N días anteriores a la fecha actual, donde N es el número de días que se haya configurado en el parámetro NumDiasEscala del fichero Web.config del proceso TraspasoTripulantes (se recomienda esté a 60, ver manual técnico).

La búsqueda se hará sin límite de proceso en base de datos cuando se ponga filtro en alguno de estos campos:

- Consignatario Cif
- Escala nº
- Fecha Desde (Escala)
- Fecha Hasta (Escala)
- N° Doc Id Tripulante

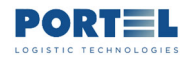

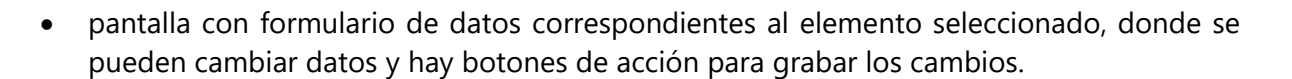

| Información             |                               |                       |                   |
|-------------------------|-------------------------------|-----------------------|-------------------|
| Id Persona              | Tipo documento identificación | Nº doc identidad      | Nombre            |
| Apellido 1              | Pais doc identidad            | _Puesto profesional   | _Sexo             |
| Caracteristicas físicas |                               |                       |                   |
| Observaciones           |                               |                       |                   |
| PIN Tripulante          |                               |                       |                   |
| PIN estado              | PIN fecha inicio validez      | PIN fecha fin validez | PIN asignado      |
| Seaman Card             |                               |                       |                   |
| Card nº                 | Lugar expedición              | Fecha expedición      | Fecha fin validez |
| Guardar                 |                               |                       |                   |

Figura 12 – Pantalla tipo formulario datos

En la pantalla de listado se puede aplicar estas utilidades que permiten aplicar un segundo filtro u ordenación temporal a listado:

|   | Seleccionados O Registros | de 91         | Fitrados 91 Registr | os de 91         | Fitro global |                  | Elge columna 👻 |
|---|---------------------------|---------------|---------------------|------------------|--------------|------------------|----------------|
| • | Escala r 11               | Burgare Det 1 | Buque nombre 11     | e 11             | ~ 1          |                  | ATD 11         |
| 0 | 202200895                 | 9582427       | DVADESETPRVI MAJ    | 16/06/2022 18:00 |              | 23/05/2022 20:00 |                |
|   | 202201007                 | 9746364       | FAIRCHEM CUTLASS    | 24/05/2022 03:00 |              | 25/05/2022 03:00 |                |
|   | 202201017                 | 9454292       | KEY FRONTIER        | 15/05/2022 02:00 |              | 26/05/2022 23:00 |                |

Figura 13 – Utilidades en listados

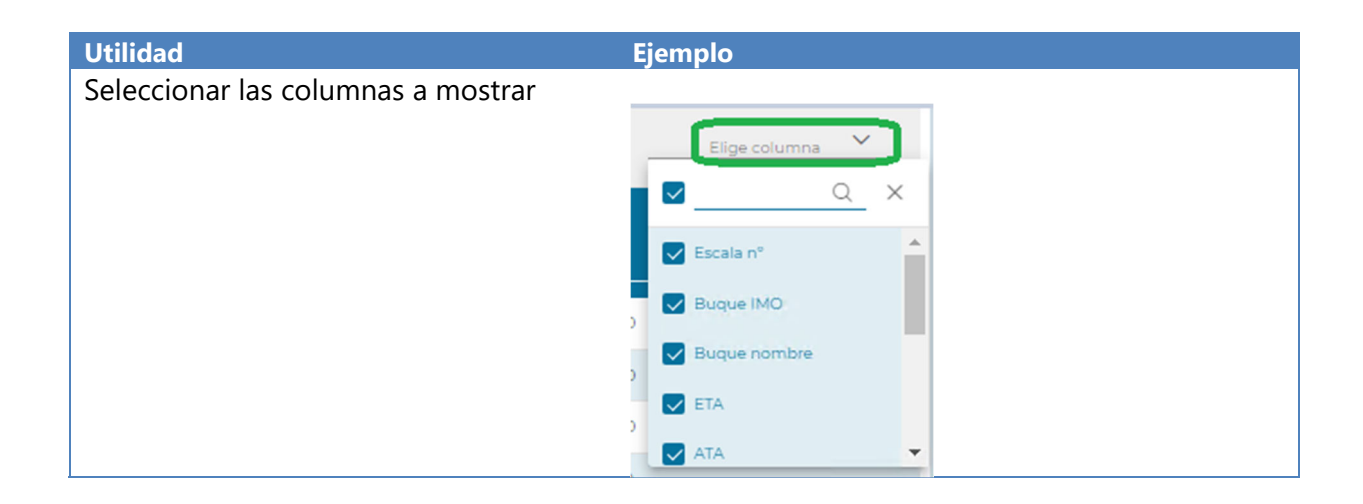

**Port** de Tarragona

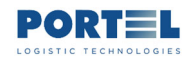

EXIT control accesos Tripulantes- Usuario Consignatario Buque

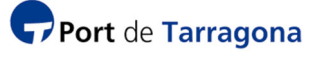

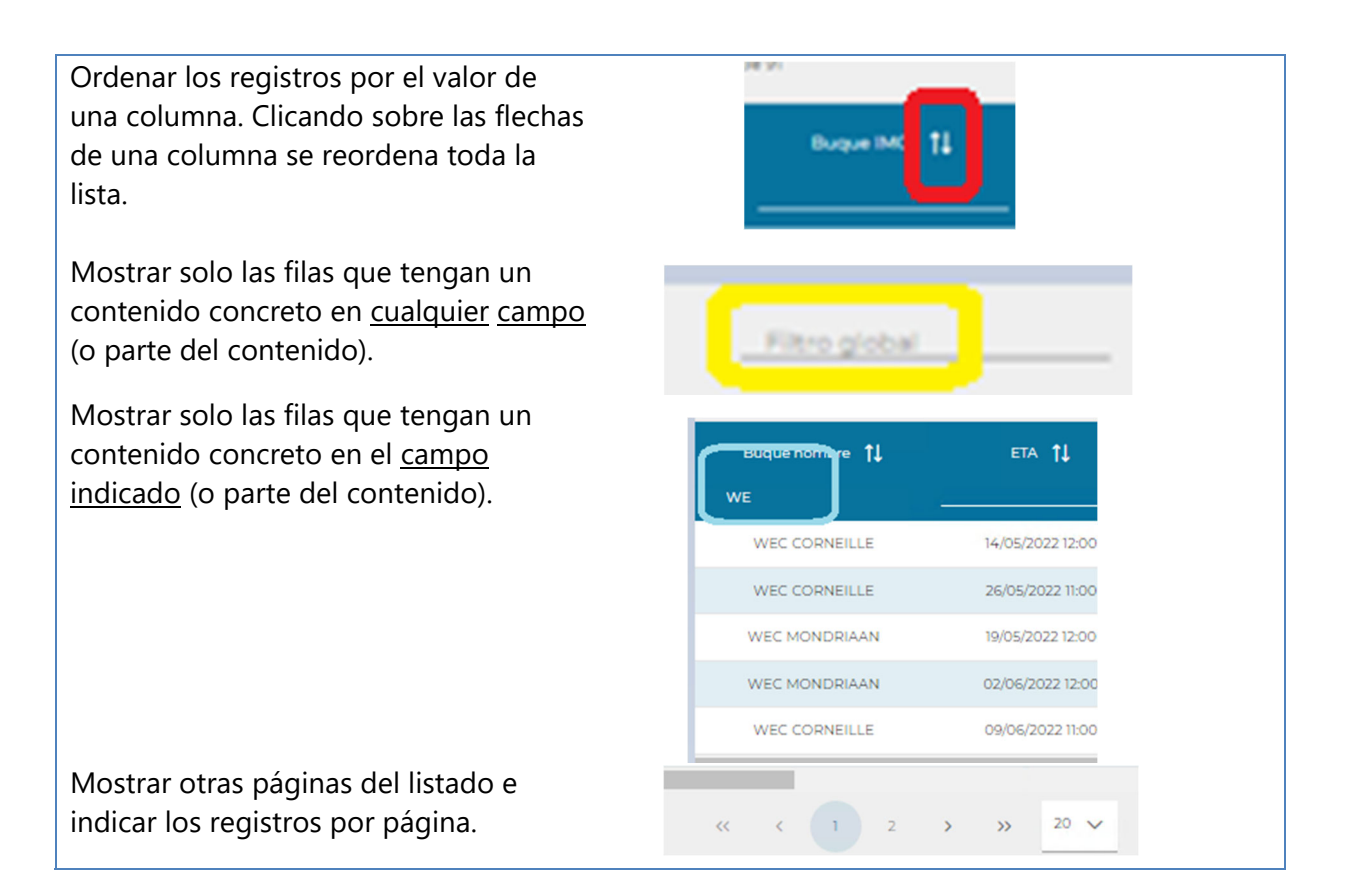

Para trabajar con los listados y formularios se utilizan los botones de acción una vez seleccionado el elemento.

| Botones    | Descripción                                                                         | Botones  | Descripción                                                                                                    |
|------------|-------------------------------------------------------------------------------------|----------|----------------------------------------------------------------------------------------------------|
|            | Selección del idioma                                                                |          | Acceder a pantalla con listado de<br>movimientos del tripulante<br>seleccionado.                                               |
| Ċ          | Salir de la web, cerrar sesión.                                                     | 8        | Acceder al formulario de datos del elemento seleccionado (tripulante, consignatario).                                          |
| <b>†</b>   | Volver al menú inicial cerrando la pantalla.                                        |          | Ejecutar la búsqueda según filtro.<br>Acceder al siguiente nivel de datos de<br>la escala seleccionada (a sus<br>tripulantes). |
| 6          | Guardar datos entrados en pantalla de<br>formulario.                                |          | Limpiar los datos de la zona filtro.<br>Dar de baja el elemento seleccionado.                                                  |
| $\bigcirc$ | Exportar y descargar al PC fichero<br>Excel con el listado mostrado en<br>pantalla. | <b>+</b> | Crear nuevo registro del tipo<br>mostrado en el listado.                                                                       |

Figura 14 – Botones de acción en web

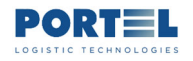

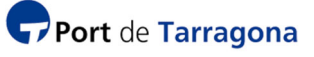

#### 3.1. MENÚ DE OPCIONES WEB PARA ROL CONSIGNATARIO DE BUQUE

Tras poner el login de tipo Consignatario de buque aparecerá su menú de opciones. Solo podrá acceder a información de sus propias escalas.

La web EXIT del Consignatario tiene estas opciones:

- Operativa
  - Escalas

Mediante los datos puestos en la zona de filtro se muestran la lista de escalas que lo cumplen. Y seleccionando una escala concreta se accede a una siguiente pantalla donde se muestra la lista de sus tripulantes, donde para el tripulante seleccionado se puede acceder al formulario para editar sus datos (características físicas, Seaman Card e incluso desactivar su PIN, o acceder a una siguiente pantalla donde se mostrará la lista de operaciones de entrada y salida que ha realizado usando su PIN.

• Entradas y Salidas

Mediante los datos puestos en la zona de filtro se muestran la lista de tripulantes que lo cumplen. Y seleccionando un tripulante concreto se accede a una siguiente pantalla donde se mostrará la lista de operaciones de entrada y salida que ha realizado usando su PIN.

- Configuración
  - Usuarios

Se muestra la lista de usuarios con login para la web EXIT que el Consignatario puede administrar. Se puede añadir un nuevo usuario. Se puede editar uno ya existente (por ejemplo, el del propio Consignatario). Los datos significativos son:

- El login y contraseña que se le asigna.
- Identificación de la persona.
- La empresa que lo ampara (consignatario concreto)
- El rol que se le asigna (Consignatario o Capitán).
- El email (donde el sistema enviará las notificaciones en caso de consignatario o capitán, y donde se le enviará la nueva contraseña en caso de pérdida).
- El número de Escala que podrá gestionar, en caso de ser capitán (el Consignatario podrá gestionar todas las suyas sin especificar nada aquí).

Además de las opciones de usabilidad generales como cambiar el idioma y salir.

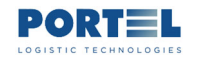

## 4. CONFIGURAR EL SISTEMA

#### 4.1. GESTIONAR LOS PARÁMETROS DEL CONSIGNATARIO

Para que el sistema gestione las escalas/tripulantes/PIN de un consignatario de buque es necesario que con antelación al estado "Solicitada" de la escala, el consignatario esté certificado en el sistema de Acreditaciones de APT (la tarea para certificar se realiza en el Centro de Acreditaciones, no desde la web) y que su certificación esté vigente en la fecha de la escala (el sistema verifica tanto el estado como las fechas de validez de ese estado en Acreditaciones).

Los parámetros del Consignatario se gestionan mediante la opción Configuración – Consignatarios. Cada Consignatario solo podrá gestionar sus datos.

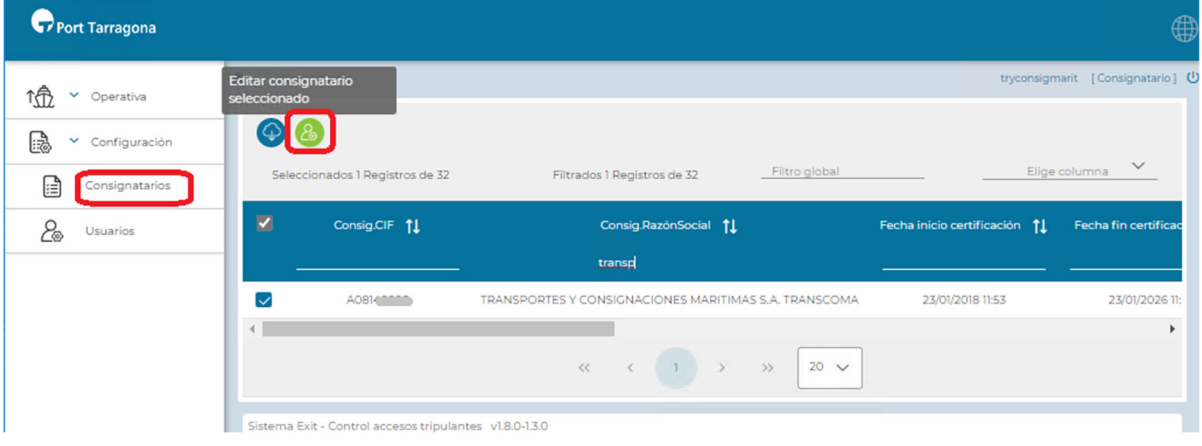

Figura 15 – Configuración Consignatario

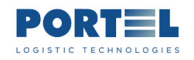

Mediante el botón "Editar Consignatario" aparece el formulario donde el consignatario puede cambiar algunos datos.

Campos no editables por el consignatario:

- CIF, razón social y fechas de inicio y fin de la certificación de la empresa (datos del Centro de Acreditaciones).
- PIN concurrentes máximos. Este dato lo gestiona el Administrador del sistema Exit. En el momento en que una escala de este consignatario pasa a estado "Autorizada", el sistema suma la cantidad de PIN aún activos de otras escalas y la cantidad de tripulantes en la escala actual, si el total es superior a este valor el sistema no asignará de manera automática PIN a los tripulantes de esta escala.
- Persona de contacto. Es el dato puesto en el sistema de Acreditaciones (Centro de Acreditaciones).

Campos editables por el consignatario:

- PIN asignación Automática. En modo Manual el sistema no asignará PIN a los tripulantes de la nueva escala, si está en modo Automática si lo hará siempre que no se supera la cantidad máxima de PIN concurrentes para este consignatario.
- Teléfono y email de contacto. Por defecto aparecen los datos puestos en el sistema de Acreditaciones, pero se pueden modificar y el cambio solo aplicará a las notificaciones del sistema EXIT (no a las notificaciones del sistema de acreditaciones).

| A / Consignatarios / Consignatario tryconsigmarit [Consignatario] |                                              |                                                |                            |                       |  |  |  |  |  |  |
|-------------------------------------------------------------------|----------------------------------------------|------------------------------------------------|----------------------------|-----------------------|--|--|--|--|--|--|
| Información                                                       |                                              |                                                |                            |                       |  |  |  |  |  |  |
| Consig.CIF<br>A081                                                | Consig.RazónSocial<br>TRANSPORTES Y CONSIGN/ | Fecha inicio certificación<br>23/01/2018 11:53 | Fecha fin ce<br>23/01/2026 | ertificación<br>11:53 |  |  |  |  |  |  |
| PINes, asignación Automá                                          | tica                                         |                                                |                            |                       |  |  |  |  |  |  |
| PINes concurrentes máximos<br>50                                  | PINes, asignación Automática<br>Automática   |                                                |                            |                       |  |  |  |  |  |  |
| Información usuario                                               |                                              |                                                |                            |                       |  |  |  |  |  |  |
| Persona contacto                                                  | Teléfono contacto<br>34977250UUU             | Email<br>TRYCONSIGNMARIT@TRYC(                 | _                          |                       |  |  |  |  |  |  |
| 🛱 Guardar                                                         |                                              |                                                |                            |                       |  |  |  |  |  |  |
| Sistema Exit - Control accesos                                    | tripulantes v1.8.0-1.3.0                     | guración Consignatario                         |                            |                       |  |  |  |  |  |  |

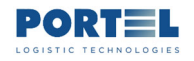

#### 4.2. GESTIONAR USUARIOS DE ACCESO A LA WEB DE TIPO CAPITÁN

El usuario de tipo Consignatario podrá crear nuevo usuario para el Capitán de una escala, de modo que este pueda recibir de forma automática los mismos emails de notificaciones y listados de PIN y Salvoconductos que el consignatario, y pueda acceder a la web Exit para gestionar los datos de los tripulantes de la escala. Tendrá que hacerlo con antelación a que la escala pase a estado Autorizada.

Los parámetros del Usuario se gestionan mediante la opción Configuración – Usuarios. Aparecerá el listado de usuarios creados bajo el login del Consignatario que ha accedido a la web:

| Port Tarragona    |                           |                   |                     |                  |               |                   |
|-------------------|---------------------------|-------------------|---------------------|------------------|---------------|-------------------|
| î∰ ✓ Operativa    | ↑ Usuarios Nuevo registro |                   |                     |                  | dpwtgn (      | Consignatario ] 也 |
| 🕞 🖌 Configuración |                           | )                 |                     |                  |               |                   |
| Consignatarios    | Seleccionados             | 0 Registros de 10 | Filtrados 7 R       | egistros de 10   | Filtro global |                   |
|                   | EI                        | ige columna 🛛 🗸   |                     |                  |               |                   |
|                   | Nor                       | mbre <b>†↓</b>    | Apellido <b>†</b> ↓ | Login <b>†</b> ↓ |               | Empresa <b>†↓</b> |
|                   | с                         |                   |                     |                  |               |                   |
|                   | capit                     | tannombre         | capitanapellido1    | 202200977        |               | DP WORLD          |
|                   | capita                    | n202200478        | capitanapellido1    | 202200478        |               | DP WORLD          |
|                   | capita                    | n202200936        | capitanapellido1    | 202200936        |               | DP WORLD          |
|                   | Capita                    | an1068OLEG        | apellido1068SKOBEL  | 202201068        |               | DP WORLD          |

Figura 17 – Listado Usuarios

Mediante el botón de "Nuevo Registro", o seleccionando uno de los existentes, aparecerá el formulario de datos de un usuario:

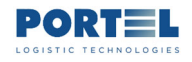

#### EXIT control accesos Tripulantes- Usuario Consignatario Buque

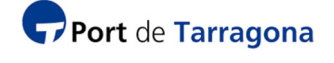

| ♠ / Usuarios / Usuario         |                                       |                              | dpwtgn [Consignata                    | ario] 🔱 |
|--------------------------------|---------------------------------------|------------------------------|---------------------------------------|---------|
| Información                    |                                       |                              |                                       |         |
| Login Usuario<br>202201137     | Contraseña                            | Confirmar contraseña         | Autoridad portuaria<br>A.P. Tarragona | ~       |
| Empresa V                      | Nombre<br>Captain202201137            | Apellido<br>Surname202201137 | 2º Apelllido                          |         |
| País<br>Russian Federation 🗸 🗸 | Identificador documento               | Activo                       |                                       |         |
| Información de Contacto        |                                       |                              |                                       |         |
| Dirección                      | Correo electrónico<br>captain1@msc.eu | Teléfono                     | Fax                                   | _       |
| & Rol                          |                                       |                              |                                       |         |
| Capitán                        |                                       |                              |                                       |         |
| Escala                         |                                       |                              |                                       |         |
| Escala<br>202201137            |                                       |                              |                                       |         |

Figura 18 – Formulario Configuración Usuario

- Login Usuario y Contraseña. Los que el consignatario asigna al usuario que está creando para el Capitán, para que este acceda a la web Exit.
- Empresa, no editable. Será la del consignatario que está creando el usuario para el capitán de la escala.
- Nombre, Apellido. Los del usuario que se está creando (los del capitán, informativo, no se verifica).
- País. Seleccionar el país del usuario que se está creando; en inglés, por ejemplo: Spain, Philippines, Russian Federation... (del capitán, informativo, no se verifica).
- Activo. En caso de dejarlo desmarcado, el login no funcionará, aunque la fecha sea válida, y posteriormente se podrá activar.
- Correo electrónico, Teléfono. Del Capitán cuyo usuario se está creando (es donde el sistema le enviará la lista de PIN y Salvoconductos).
- Rol, marcar Capitán
- Escala, poner el número de la escala que podrá gestionar este usuario (la escala debe existir). En caso de que el buque tenga escala periódica y el email del capitán se mantenga, bastará con ir cambiando el número de escala sin tener que crear nuevo login).
- Fecha de Alta, de Baja. La fecha de alta la pondrá el sistema por sí mismo al guardar. La de baja la puede poner el usuario para indicar la fecha en que el login ya no funcionará (si no se rellena el login funcionará siempre, aunque una vez la escala esté finalizada no podrá modificar los datos de los tripulantes y además posteriormente podrá cambiar la escala en caso de que el capitán sea el mismo).

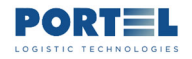

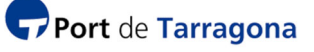

• Observaciones. Información que la persona considere oportuna, solo se ve en este formulario.

Si el consignatario desea que el sistema informe de manera automática también al Capitán tendrá que crear el usuario para el capitán de la escala, indicando el email adonde el sistema notificará los PIN y Salvoconductos, y el login de acceso a la web para que el capitán además pueda gestionar los datos de los tripulantes (pueda ver su escala con las operaciones de entrada y salida de sus tripulantes, pueda cambiar los datos de sus tripulantes incluso desactivar/activar PIN)

# 5. GESTIONAR ESCALAS, TRIPULANTES Y SUS OPERACIONES

Mediante la opción Operativa – Escalas se puede ver la información de escala, tripulantes y operaciones de entradas y salidas de un tripulante.

#### 5.1. VER ESCALAS – TRIPULANTES - OPERACIONES

Mediante la opción Operativa – Escalas se puede ver la información de escala, tripulantes de la escala y operaciones de entradas y salidas de un tripulante.

De entrada, aparecerá la lista de escalas que cumplen los parámetros indicados en la zona de filtro (por defecto el filtro está puesto para 30 días atrás desde la fecha actual):

| Port Tarragona |                                                                                                    |                                |                   |                            |                  |                  |                          |
|----------------|----------------------------------------------------------------------------------------------------|--------------------------------|-------------------|----------------------------|------------------|------------------|--------------------------|
| ↑∰ ~ Operativa | A Escala     Consig.     Consig. | as<br>CIF                      |                   |                            |                  | Fecha Desde      | dpwtgn [Consignatario] 🔱 |
| Escalas        | A43575<br>Fecha H<br>25/06                                                                                                    | 885<br>lasta<br>/2022          | Consig.RazónSoc   | ial                        | Escala nº        | 26/04/2022       | unte                     |
| Configuración  | <u>Nº Doc</u>                                                                                                    | ld Tripulante                  | País doc identida | d                          | PIN Tripulante   | Tipo movimient   | <u>~ ~</u>               |
|                | •                                                                                                    | Seleccionados 0 Registros de 7 |                   | Filtrados 7 Registros de 7 | _ Filtro global  |                  | Elige columna            |
|                | •                                                                                                    | Escala nº <b>†</b> ↓           | Buque IMO ↑↓      | Buque nombre 🗍             | ETA <b>†</b> ↓   | ATA <b>†</b> ↓   | etd 1                    |
|                |                                                                                                    | 202201084                      | 9163635           | FEED HELGELAND             | 29/05/2022 18:00 |                  | 31/05/2022 21:00         |
|                |                                                                                                    | 202201090                      | 9557379           | MEIKE-B                    | 30/05/2022 12:00 |                  | 01/06/2022 19:00         |
|                |                                                                                                    | 202201122                      | 9352341           | BRENS                      | 24/05/2022 20:00 | 24/05/2022 19:55 | 26/05/2022 22:00         |
|                |                                                                                                    | 202201137                      | 9150494           | WILSON BRUGGE              | 26/05/2022 08:00 | 26/05/2022 08:20 | 27/05/2022 18:00         |
|                |                                                                                                    | 202201140                      | 9014717           | WILSON BREMEN              | 27/05/2022 13:00 |                  | 29/05/2022 15:00         |

Figura 19 –Listado de Escalas

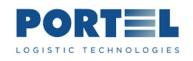

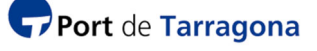

seleccionando una escala y pulsando el botón "Ver Tripulantes" se mostrará la lista de sus tripulantes:

|                    |                           |                                                                                                    |                      |                        |                      |                        |                    | ¢                     |
|--------------------|---------------------------|----------------------------------------------------------------------------------------------------|----------------------|------------------------|----------------------|------------------------|--------------------|-----------------------|
| 1 💮 👻 Operativa    | ♠ / Escalas / Tripulantes | i de la companya de la companya de la companya de la companya de la companya de la companya de la companya de l |                      |                        |                      |                        |                    | admin [Administrador] |
| Escalas            | 008                       |                                                                                                    |                      |                        |                      |                        |                    |                       |
| Entradas y Salidas | Seleccio                  | onados 1 Registros de 21                                                                                        |                      | Filtrados 21 Registros | de 21                | _Filtro global         |                    | Elige columna         |
| Configuración      | nto identificación 1      | Nombre 1                                                                                                    | Apellido1 <b>†</b> ↓ | N° doc identidad       | Pais doc identidad 1 | Puesto profesional     | PIN asignado    †↓ | PIN estado            |
|                    |                           |                                                                                                    |                      |                        |                      |                        |                    |                       |
|                    | PAS                       | VOLODYMYR                                                                                                    | DUBIKOVSKY           | FP127215               | UA                   | Capitán                | 8383               | Activa                |
|                    | PAS                       | EVGENII                                                                                                    | BODUNOV              | 761890864              | RU                   | 1º oficial             | 4744               | Activa                |
|                    | PAS                       | MUSA                                                                                                    | ISAIEV               | FK646755               | UA                   | 2º oficial             | 2986               | Activa                |
|                    | PAS                       | MAKSYM                                                                                                    | NIKORCHUK            | F5957989               | UA                   | 3º oficial             | 0697               | Activa                |
|                    | PAS                       | ARUMUGAM                                                                                                    | KUMAR VENKATESH      | Z3032433               | IN                   | Jefe de máquinas       | 0546               | Activa                |
|                    | PAS                       | ILIA                                                                                                    | ARKHANGELSKY         | 75 5840784             | RU                   | 2º oficial de máquinas | 9145               | Activa                |
|                    | PAS                       | YEVGENII                                                                                                    | TARASIUK             | FN906910               | UA                   | 3º oficial de máquinas | 4091               | Activa                |
|                    | PAS                       | SACHIN                                                                                                    | GOPAKUMAR            | L3019884               | IN                   | Otros                  | 3018               | Activa                |
|                    | PAS                       | TOMAS                                                                                                    | NACITA               | P7723734B              | РН                   | Otros                  | 2820               | Activa                |
|                    | PAS                       | CYRUS                                                                                                    | BOCAR                | P4643209B              | РН                   | Marinero de cubierta   | 6763               | Activa                |
|                    | PAS                       | ANDREW STEPHEN                                                                                                  | BRIONES              | P9126428A              | РН                   | Marinero de cubierta   | 8682               | Activa                |
|                    | PAS                       | ALFREDO JR.                                                                                                    | LUMACANG             | P6966589B              | РН                   | Marinero de cubierta   | 3123               | Activa                |
|                    | PAS                       | SOTERO JR.                                                                                                    | AMANTILLO            | P4350862A              | РН                   | Otros                  | 9568               | Activa                |
|                    | PAS                       | ARIEL JR.                                                                                                    | LISONDRA             | P8724284A              | РН                   | Otros                  | 8476               | Activa                |
|                    | PAS                       | ELMAR                                                                                                    | SUBIL                | P5984447A              | РН                   | Marinero de máquinas   | 2939               | Activa                |

Figura 20 –Listado de Tripulantes de una Escala

seleccionando un tripulante y pulsando sobre el botón "Editar Tripulante" aparece el formulario donde se podrá editar sus datos incluso desactivar/activar su PIN moviendo el indicador "PIN asignado":

| A / Escalas / Tripulantes / Ficha-Tripulante |                                              |                                           | admin (Administrador) ( |
|----------------------------------------------|----------------------------------------------|-------------------------------------------|-------------------------|
| Información                                  |                                              |                                           |                         |
| ld Persona<br>493816                         | Tipo documento identificación<br>DAS         | N <sup>e</sup> doc identicad              | Nombre<br>LUIS ENRIQUE  |
| Apetiido 1<br>CARCIA BATISTA                 | Pais doc identidad<br>CU                     | Puesto profesional<br>CADITĂN             | 5ex0                    |
| _Características físicas                     |                                              |                                           |                         |
| Observaciones                                |                                              |                                           |                         |
| PIN Tripulante                               |                                              |                                           |                         |
| PIN estado<br>01 - Estado no reconocido      | PIN fecha inicio validez<br>29/04/2022 17:24 | PIN fecha fin validez<br>30/04/2022 17:30 | PIN asignado 🥌          |
| Seaman Card                                  |                                              |                                           |                         |
| Card n*                                      | Lugar expedición                             | Fecha expedición                          | Fecha fin validez       |
| Cuardar                                      |                                              |                                           |                         |

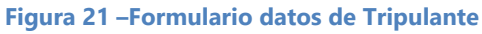

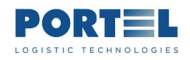

seleccionando un tripulante y pulsando sobre el botón "Ver Movimientos" aparece el listado con las operaciones de entrada y salida del recinto portuario que el tripulante haya realizado usando su PIN:

| 🔶 / Entradas y Salidas |                      |                      |                           |                    |                    |                  | admin [Administrador] 😃          |
|------------------------|----------------------|----------------------|---------------------------|--------------------|--------------------|------------------|----------------------------------|
| 6                      |                      |                      | Filtrados 27 Registros de | 27                 | Filtro global      |                  | Elige columna                    |
| Apellido1 <b>†</b> ↓   | Pais doc identidad 1 | Puesto profesional 1 | PIN asignado 1            | Lista tripultipo 1 | Fecha movimiento 1 | Tipo apertura  🕇 | Observaciones 1                  |
| CABAJES                | PH                   | ZMC                  | 1444                      | OUT                | 04/05/2022 15:53   | AUTO             | Operación salida validada correc |
| CABAJES                | PH                   | ZMC                  | 1444                      | OUT                | 04/05/2022 16:07   | AUTO             | Operación salida validada correc |
| CABAJES                | PH                   | ZMC                  | 1444                      | IN                 | 04/05/2022 16:08   | AUTO             | Operación entrada validada corre |
| CABAJES                | PH                   | ZMC                  | 1444                      | IN                 | 04/05/2022 16:44   | AUTO             | Operación entrada validada corre |
| BESMANOS               | PH                   | ZOT                  | 8858                      | OUT                | 04/05/2022 15:55   | AUTO             | Operación salida validada correc |
| BESMANOS               | PH                   | ZOT                  | 8858                      | OUT                | 04/05/2022 16:08   | AUTO             | Operación salida validada correc |
| MICHEL                 | NL                   | ZCP                  | 6119                      | OUT                | 04/05/2022 15:57   | MANUAL           | Permiso acceso no valido en e    |
| MICHEL                 | NL                   | ZCP                  | 6119                      | OUT                | 04/05/2022 15:58   | MANUAL           | Permiso acceso no valido en e    |
| MICHEL                 | NL                   | ZCP                  | 6119                      | OUT                | 04/05/2022 16:11   | AUTO             | Operación salida validada correc |
| MICHEL                 | NL                   | ZCP                  | 6119                      | IN                 | 04/05/2022 16:46   | MANUAL           | Permiso acceso no valido en e    |
| YARELL                 | NL                   | ZJM                  | 6490                      | OUT                | 04/05/2022 15:59   | MANUAL           | Permiso acceso no valido en e    |
| YARELL                 | NL                   | ZJM                  | 6490                      | OUT                | 04/05/2022 16:12   | AUTO             | Operación salida validada correc |
| YARELL                 | NL                   | ZJM                  | 6490                      | IN                 | 04/05/2022 16:19   | AUTO             | Operación entrada validada corre |
| YARELL                 | NL                   | ZJM                  | 6490                      | IN                 | 04/05/2022 16:47   | MANUAL           | Permiso acceso no valido en e    |
| KAZMIN                 | RU                   | Z01                  | 0100                      | OUT                | 04/05/2022 15:56   |                  |                                  |
| KAZMIN                 | RU                   | Z01                  | 0100                      | OUT                | 04/05/2022 16:09   |                  |                                  |
| KAZMIN                 | RU                   | Z01                  | 0100                      | OUT                | 04/05/2022 16:09   | MANUAL           | CIA cancelado.                   |

Figura 22 –Listado de Entradas y Salidas de Tripulantes

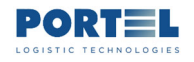

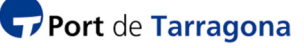

#### **5.2. VER Y GESTIONAR TRIPULANTES**

El acceso al formulario donde poder ver y cambiar los datos del tripulante se realiza desde la opción Operativa – Escalas; posicionándose en la escala del tripulante, seleccionando al tripulante y pulsando sobre el botón "Editar Tripulante" aparece el formulario donde se podrá editar sus datos, siendo estos los más significativos:

- Datos que provienen de la Lista de Tripulantes asociada a la escala por el consignatario y que no se pueden modificar en este formulario:
  - Identificación del tripulante (país, tipo y número de documento de identidad; nombre y apellidos).
  - Puesto profesional (capitán, oficial, marinero, etc.).
- Datos que provienen del sistema de asignación de PIN y que el consignatario o capitán podrán modificar en este formulario:
  - PIN (fecha de inicio y fin de validez, botón deslizable para desasignar/asignar). En caso de desasignar PIN, si posteriormente se asigna PIN mediante este botón el sistema asignará un PIN distinto al anterior y el consignatario o capitán deberá comunicárselo de viva voz pues no se genera un nuevo listado de PIN ni de Salvoconductos; indicador de asignado. El sistema solo permite asignar PIN mediante este botón si la fecha actual es menor de la ETD o ATD.
- Datos para rellenar por el consignatario o capitán en este formulario, antes de que la escala esté en estado Autorizado:
  - Características físicas y sexo
  - Observaciones
  - Seaman Card (número, lugar y fecha de expedición y fecha de fin validez)

| A / Escalas / Tripulantes / Ficha Tripulante |                                              |                                           | admin (Administrador) ( |
|----------------------------------------------|----------------------------------------------|-------------------------------------------|-------------------------|
| Información                                  |                                              |                                           |                         |
| ld Persona<br>493816                         | Tipo documento identificación<br>PAS         | N" doc identidad                          | Nombre<br>LUIS ENRIQUE  |
| Apellido 1<br>CARCIA BATISTA                 | Pais doc identidad<br>CU                     | Puesto profesional<br>CADITĂN             | Sex0                    |
| Caracteristicas físicas                      |                                              |                                           |                         |
| Observaciones                                |                                              |                                           |                         |
| PIN Tripulante                               |                                              |                                           |                         |
| PIN estado<br>01 - Estado no reconocido      | PIN fecha inicio validez<br>29/04/2022 17:24 | PIN fecha fin validez<br>30/04/2022 17:30 | PIN asignado 🥌          |
| Seaman Card                                  |                                              |                                           |                         |
| Card n*                                      | Lugar expedición                             | Fecha expedición                          | Fecha fin validez       |
| Cuardar                                      |                                              |                                           |                         |

Figura 23 – Formulario datos de Tripulante

El sistema pondrá estos datos en el documento Salvoconducto del tripulante.

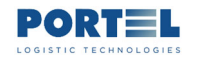

## 6. PREGUNTAS FRECUENTES

#### 6.1. CÓMO CREAR UN USUARIO ADICIONAL PARA MI EMPRESA

Cada empresa de tipo Consignatario de Buque certificada en el sistema de control de accesos del Port de Tarragona (centro de acreditaciones) tendrá un usuario para acceder a la web Exit (un login o credenciales web) que previamente le comunicará el administrador del sistema Exit.

En caso de que precise un usuario adicional de tipo Consignatario deberá solicitarlo al administrador del sistema Exit.

El usuario de tipo Consignatario sí que podrá crear un usuario de tipo Capitán para que este pueda gestionar los datos de los PIN de los tripulantes de su escala.

# 6.2. CÓMO CREAR UN USUARIO WEB PARA EL CAPITÁN DE UNA ESCALA

El usuario de tipo Consignatario podrá crear desde la web Exit las credenciales (login) para el Capitán de una escala concreta. De este modo el Capitán podrá acceder a la web Exit para gestionar los datos y PIN de los tripulantes de esa escala, y además recibirá en el email indicado las notificaciones con el listado de PIN y Salvoconductos para sus tripulantes (igual que lo hará el Consignatario).

Para crear el usuario de tipo Capitán:

1- determine la escala para la cual creará el login de su capitán (debe ser una escala de las que puede visualizar en la opción de menú Operativa - Escalas)

2- solicite al capitán su email (adonde el sistema le enviará las notificaciones de PIN y Salvoconductos de sus tripulantes de esta escala).

3- En la opción Configuración – Usuarios, utilice el botón "Nuevo Registro":

| Port Tarragona    |         |                                |                  |                  |               |                       | ¢                |
|-------------------|---------|--------------------------------|------------------|------------------|---------------|-----------------------|------------------|
| 1∰ → Operativa    | n / Usu | irios                          |                  |                  |               | dpwtgn [              | Consignatario] ( |
| 🗟 🗸 Configuración | +       |                                |                  |                  |               |                       |                  |
| Consignatarios    | 9       | ieleccionados 0 Registros de 9 | Filtrados        | 9 Registros de 9 | Filtro global | Elige column          | a 🗸              |
| 2 Usuarios        | •       | Nombre 1                       | Apellido 🗍       | Login 🛝          | Empresa †↓    | Autoridad portuaria 🗍 | Fecha últin      |
|                   |         | capitan202200478               | capitanapellidol | 202200478        | DP WORLD      | A.P. Tarragona        |                  |
|                   |         | capitan202200936               | capitanapellidol | 202200936        | DP WORLD      | A.P. Tarragona        | 11,              |
|                   |         | capitannombre                  | capitanapellido] | 202200977        | DP WORLD      | A.P. Tarragona        | 24               |

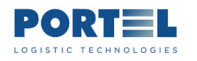

4- en el formulario rellene los datos del Capitán y hacer Guardar:

Los campos indicados en rojo son obligatorios.

- En el campo Login Usuario se recomienda poner el número de la escala (facilitará el posterior control).
- En el campo País, escribir el país en inglés (por ejemplo: Spain, Philippines o Russian Federation).
- El campo Identificador Documento no es obligatorio (sería el número del pasaporte, por ejemplo).
- En el campo Correo Electrónico indicar el del capitán (el sistema le enviará las notificaciones aquí).
- En la zona Rol, seleccionar Capitán.
- En el campo Escala, poner el número de la escala de cuyos tripulantes recibirá notificaciones y podrá gestionar con el login en la web Exit.
- Si rellena el campo Fecha de Baja el usuario no funcionará a partir de esa fecha.
- Si se desactiva la casilla "Activo" el usuario estará creado peor no activo, hasta que se vuelva a activar esta casilla.

| Port Tarragona |                               |   |                                         |                              | lodificación correcta                 | ×                 |
|----------------|-------------------------------|---|-----------------------------------------|------------------------------|---------------------------------------|-------------------|
| ↑∰ ✓ Operativa | ♠ / Usuarios / Usuario        |   |                                         |                              | apwrgn i con                          | signatario j ් () |
| Configuración  | Login Usuario<br>202201137    |   | Contraseña                              | Confirmar contraseña         | Autoridad portuaria<br>A.P. Tarragona | ~                 |
| Consignatarios | Empresa<br>DP WORLD           | ~ | Nombre<br>Captain202201137              | Apellido<br>Surname202201137 | 2° Apelllido                          |                   |
| 2 Usuarios     | Pais<br>Russian Federation    | ~ | Identificador documento                 | Activo                       |                                       |                   |
|                | Información de Contacto       |   | Correo electrónico                      |                              |                                       |                   |
|                | Dirección                     |   | captain1@msc.eu                         | Telèfono                     | Fax                                   | _                 |
|                | & Rol                         |   |                                         |                              |                                       |                   |
|                | Capitán                       |   |                                         |                              |                                       |                   |
|                | Escala<br>Escala<br>202201137 |   |                                         |                              |                                       |                   |
|                | Fecha de Alta<br>26/05/2022   |   | login para el capitan de la escala 2022 | 01137, creado 26may          |                                       |                   |
|                | Fecha de Baja<br>28/05/2022   |   | 26may pongo baja para el 28may,         |                              |                                       |                   |
|                | 🛱 Guardar                     |   |                                         |                              |                                       |                   |

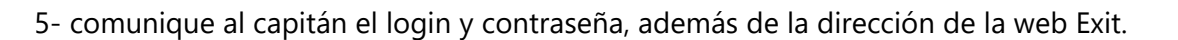

A partir de este momento el capitán recibirá por email las mismas notificaciones que el Consignatario y podrá acceder a la web para gestionar los datos de los tripulantes. Esta es la pantalla de la web que verá el capitán (solo podrá ver la escala que se indicó en su usuario):

| Port Tarragona                                                                                                    |                                                                                          |                            |                                                                 |                      |                                   |                                                                    |                 |
|----------------------------------------------------------------------------------------------------|------------------------------------------------------------------------------------------|----------------------------|-----------------------------------------------------------------|----------------------|-----------------------------------|--------------------------------------------------------------------|-----------------|
| Image: Comparative       Image: Comparative       Image: C | ↑ Escalas<br>Consig.CIF<br><u>A4357588</u><br>Fecha Hast<br><u>25/06/20</u><br>N° Doc Id | 5<br>22<br>Tripulante      | <u>Consig RazónSocial</u><br>Buque nombre<br>País doc identidad | Екса<br>2022<br>     | an <sup>a</sup><br>NIS7<br>NE IMO | 2022011 Fecha Desde 26/04/2022 Tipo Doc Tripulante Tipo movimiento | 57 [Capitan] () |
|                                                                                                    | Sele                                                                                     | ccionados 0 Registros de 1 | Filtra                                                          | dos 1 Registros de 1 | _Filtro global                    | Elige column                                                       | <u>a ¥</u>      |
|                                                                                                    | C<br>Sistema Exit                                                                        | 202201137                  | 9150494<br>1.8.0-1.3.0                                          | WILSON BRUCCE        | 26/05/2022 08:00                  | 26/05/2022 08:20                                                   | 27/0            |

y solo podrá gestionar los datos de los tripulantes de esa escala:

| Port Tarragona  |            |                               |                |                  |                         |                     |               |
|-----------------|------------|-------------------------------|----------------|------------------|-------------------------|---------------------|---------------|
| 1 🕂 👻 Operativa | 🔶 / Escala | as / Tripulantes              |                |                  |                         | 202201137           | 7 [Capitán] ( |
| Escalas         | 0          | 8                             |                |                  |                         |                     |               |
|                 | Se         | eleccionados 0 Registros de 9 | Filtrados      | 9 Registros de 9 | Filtro global           | Elige columna       | ~             |
|                 | •          | Escala n° <b>†↓</b>           | Buque nombre 1 | Consig.CIF ↑↓    | Consig.RazónSocial      | Lista tripul.tipo 1 | Tipo docun    |
|                 |            | 202201137                     | WILSON BRUGGE  | A43575885        | DP WORLD TARRAGONA S.A. | E                   |               |
|                 |            | 202201137                     | WILSON BRUGGE  | A43575885        | DP WORLD TARRAGONA S.A. | E                   |               |
|                 |            | 202201137                     | WILSON BRUGGE  | A43575885        | DP WORLD TARRAGONA S.A. | E                   |               |

En caso de escalas periódicas donde el email del capitán se mantiene, no es necesario crear un login para cada escala, basta con cambiar el número de la escala en el login ya existente para el capitán.

**Port** de **Tarragona** 

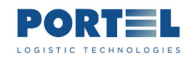

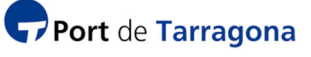

### 6.3. CÓMO INDICAR EL EMAIL DEL CAPITÁN DE UNA ESCALA

El usuario de tipo Consignatario podrá indicar el email donde el Capitán de una escala concreta recibirás la lista de PIN y Salvoconductos de sus tripulantes, de igual manera que las recibe el consignatario del buque.

El email del capitán es uno de los datos de la ficha de login del Capitán para su acceso a la web Exit. Para indicar el email hay que acceder a la ficha de usuario del capitán o crear un nuevo usuario para la escala:

1- En la opción Configuración – Usuarios, utilice el botón "Nuevo Registro" para crear un nuevo login para el capitán de la escala, o seleccione el ya creado:

| Port Tarragona    |        |                                |                  |                  |               |                       | ¢                |
|-------------------|--------|--------------------------------|------------------|------------------|---------------|-----------------------|------------------|
| ↑∰ 👻 Operativa    | 🔶 / Us | uarios                         |                  |                  |               | dpwtgn [              | Consignatario] 🤇 |
| 🛃 🛩 Configuración | •      | <b>e</b>                       |                  |                  |               |                       |                  |
| Consignatarios    |        | Seleccionados 0 Registros de 9 | Filtrados        | 9 Registros de 9 | Filtro global | Elige column          | na 🗡             |
| 2 Usuarios        | ŀ      | Nombre 1                       | Apellido ț       | Login 1%         | Empresa 🗍     | Autoridad portuaria 🗍 | Fecha últin      |
|                   | 0      | capitan202200478               | capitanapellidol | 202200478        | DP WORLD      | A.P. Tarragona        |                  |
|                   |        | capitan202200936               | capitanapellidol | 202200936        | DP WORLD      | A.P. Tarragona        | п,               |
|                   |        | capitannombre                  | capitanapellidol | 202200977        | DP WORLD      | A.P. Tarragona        | 24               |

2- en el formulario rellene los datos del Capitán y hacer Guardar:

Los campos indicados en rojo son obligatorios.

- En el campo Login Usuario se recomienda poner el número de la escala (facilitará el posterior control).
- En el campo País, escribir el país en inglés (por ejemplo: Spain, Philippines o Russian Federation).
- Deje marcada la casilla "Activo"
- En el campo Correo Electrónico indicar el del capitán (el sistema le enviará las notificaciones aquí).
- En la zona Rol, seleccionar Capitán.
- En el campo Escala, poner el número de la escala de cuyos tripulantes recibirá notificaciones y podrá gestionar con el login en la web Exit.

Estos campos no son obligatorios:

- Identificador Documento (sería el número del pasaporte, por ejemplo).
- Fecha de Baja (si lo rellena el usuario no funcionará a partir de esa fecha).
- Casilla "Activo" (si la desmarca, el usuario estará creado peor no activo hasta que se vuelva a activar esta casilla)

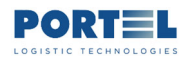

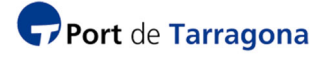

| Port Tarragona  |                             |   |                                        |                              | Modificaci | ón correcta                           | ×               |
|-----------------|-----------------------------|---|----------------------------------------|------------------------------|------------|---------------------------------------|-----------------|
| ↑ 🛱 🖌 Operativa | 🕈 / Usuarios / Usuario      |   |                                        |                              |            | apwrgn - j Cor                        | nsignatario j 🔱 |
| Configuración   | Login Usuario<br>202201137  |   | Contraseña                             | Confirmar contraser          | ña         | Autoridad portuaria<br>A.P. Tarragona | ~               |
| Consignatarios  | Empresa<br>DP WORLD         | ~ | Nombre<br>Captain202201137             | Apellido<br>Surname202201137 |            | 2° Apelllido                          |                 |
| 2 Usuarios      | Pais<br>Russian Federation  | ~ | Identificador documento                | Activo                       |            |                                       |                 |
|                 | Información de Contacto     |   |                                        |                              |            |                                       |                 |
|                 | Dirección                   |   | Correo electrónico<br>captain1@msc.eu  | Teléfono                     |            | Fax                                   |                 |
|                 | & Rol                       |   |                                        |                              |            |                                       |                 |
|                 | Capitán                     |   |                                        |                              |            |                                       |                 |
|                 | Escala                      |   |                                        |                              |            |                                       |                 |
|                 | Escala<br>202201137         |   |                                        |                              |            |                                       |                 |
|                 | Fecha de Alta<br>26/05/2022 |   | login para el capitan de la escala 202 | 201137, creado 26may         |            |                                       |                 |
|                 | Fecha de Baja<br>28/05/2022 |   | 26may pongo baja para el 28may,        |                              |            |                                       |                 |
|                 | 🛱 Guardar                   |   |                                        |                              |            |                                       |                 |

3- si desea que el capitán acceda a la web Exit para gestionar los datos de los tripulantes, comunique al capitán el login y contraseña, además de la dirección de la web Exit.

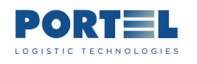

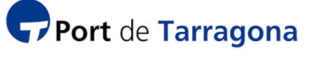

### 6.4. CÓMO CAMBIAR EL EMAIL DEL CONSIGNATARIO DONDE RECIBIR LAS NOTIFICACIONES

El usuario Consignatario podrá cambiar el email donde recibir las notificaciones de estados de escalas y listados de PIN/Salvoconductos, desde la web Exit:

- Opción Configuración – Consignatarios, pulse el botón "Editar Consignatario seleccionado" en el registro de su empresa, luego cambie los datos del formulario y pulse Guardar:

| 🖵 Port Tarragona |               |                            |                         |                            |                               |                              | ۲            |
|------------------|---------------|----------------------------|-------------------------|----------------------------|-------------------------------|------------------------------|--------------|
| 1 🔿 🗸 Operativa  | Editar consig | gnatario                   |                         |                            |                               | dpwtgn [Cons                 | ignatario] 신 |
| Configuración    |               | 3                          |                         |                            |                               |                              |              |
| Consignatarios   | Se            | leccionados 1 Registros de | Filtrado                | s 1 Registros de           | Filtro global                 | Elige columna                | <u> </u>     |
| 2 Usuarios       |               | Consig.CIF 1               | Consig.RazónSocial      | Fecha inicio certificación | t↓ Fecha fin certificación t↓ | PINes concurrentes máximos 1 | PINes, a     |
|                  |               |                            | DP                      |                            |                               |                              |              |
|                  |               | A43575885                  | DP WORLD TARRAGONA S.A. | 22/12/2009 09:17           | 22/12/2025 04:17              | 80                           |              |
|                  | •             |                            |                         |                            |                               |                              | ÷            |
|                  |               |                            | ~                       | < 1 > 3                    | > 20 ~                        |                              |              |

- en el formulario, en el campo Email indique aquel donde desea recibir las notificaciones.

- también puede modificar el teléfono de contacto para temas de control de accesos de tripulantes

- también puede modificar el tipo de asignación de PIN a los tripulantes, si es automática el sistema asignará los PIN cuando la escala pase a estado Autorizado, y enviará el email con la lista de PIN/Salvoconducto; si es Manual será el consignatario o el capitán quien tendrá que forzar desde la web que el sistema asigne PIN a un tripulante.

- el resto de campos vienen rellenos por defecto según los datos que constan en el Centro de Acreditaciones para el consignatario.

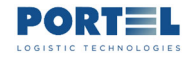

#### EXIT control accesos Tripulantes- Usuario Consignatario Buque

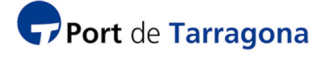

| ♠ / Consignatarios / Consignat       | dpwtgn [C                                    | onsignatario ]                                 |                                      |             |   |  |  |  |  |
|--------------------------------------|----------------------------------------------|------------------------------------------------|--------------------------------------|-------------|---|--|--|--|--|
| Información                          |                                              |                                                |                                      |             |   |  |  |  |  |
| Consig.CIF<br>A43575885              | Consig.RazónSocial<br>DP WORLD TARRAGONA S., | Fecha inicio certificación<br>22/12/2009 09:17 | Fecha fin certifi<br>22/12/2025 04:1 | cación<br>7 | _ |  |  |  |  |
| PINes, asignación Automát            | ica                                          |                                                |                                      |             |   |  |  |  |  |
| PINes concurrentes máximos<br>80     | PINes, asignación Automática<br>Manual       |                                                |                                      |             |   |  |  |  |  |
| Información usuario                  |                                              |                                                |                                      |             |   |  |  |  |  |
| Persona contacto<br>FRANCISCO LOZANO | Teléfono contacto<br>34977249xxx             | Email<br>dpwtgn123@dpwtgn.eu                   |                                      |             |   |  |  |  |  |
| Guardar                              |                                              |                                                |                                      |             |   |  |  |  |  |
| Sistema Exit - Control accesos t     | ripulantes v1.8.0-1.3.0                      |                                                |                                      |             |   |  |  |  |  |

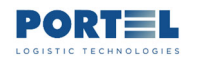

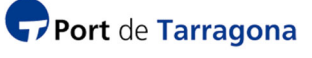

## 6.5. CÓMO INDICAR EL MODO DE ASIGNACIÓN DE PINES, AUTOMÁTICO O MANUAL

Uno de los parámetros de la ficha del Consignatario hace referencia al modo en que el sistema Exit asignará los PIN de los tripulantes cuando la escala pase a estado Autorizada. Si el parámetro está en Automático el sistema asignará el PIN de cada tripulante, creará su Salvoconducto y los notificará por email al consignatario y en su caso al capitán directamente, si está en Manual tendrá que ser el consignatario o el capitán quien fuerce la asignación del PIN para cada tripulante desde la web Exit.

Por defecto estará indicado Automático para todos los consignatarios, pero se puede cambiar a Manual, y de nuevo a Automático desde la web ficha del consignatario en la web Exit.

Ver el apartado "CÓMO CAMBIAR EL EMAIL DEL CONSIGNATARIO DONDE RECIBIR LAS NOTIFICACIONES". El nuevo tipo se aplicará a las posteriores escalas que pasen a estado Autorizado.

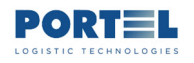

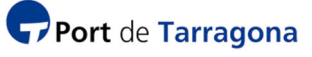

### 6.6. CÓMO DESASIGNAR/REASIGNAR / ASIGNAR PIN A UN TRIPULANTE

Tanto el Consignatario como el Capitán de la escala si aquél le ha creado usuario de acceso a la web Exit, pueden gestionar desde la web el PIN de un tripulante:

- desasignarlo si lo tenía, y volver a asignarlo posteriormente
- asignarlo si no lo tenía por estar en tipo Manual

1- En Operativa – Escalas, seleccione la escala y pulse el botón "Ver Tripulantes de Escalas seleccionadas":

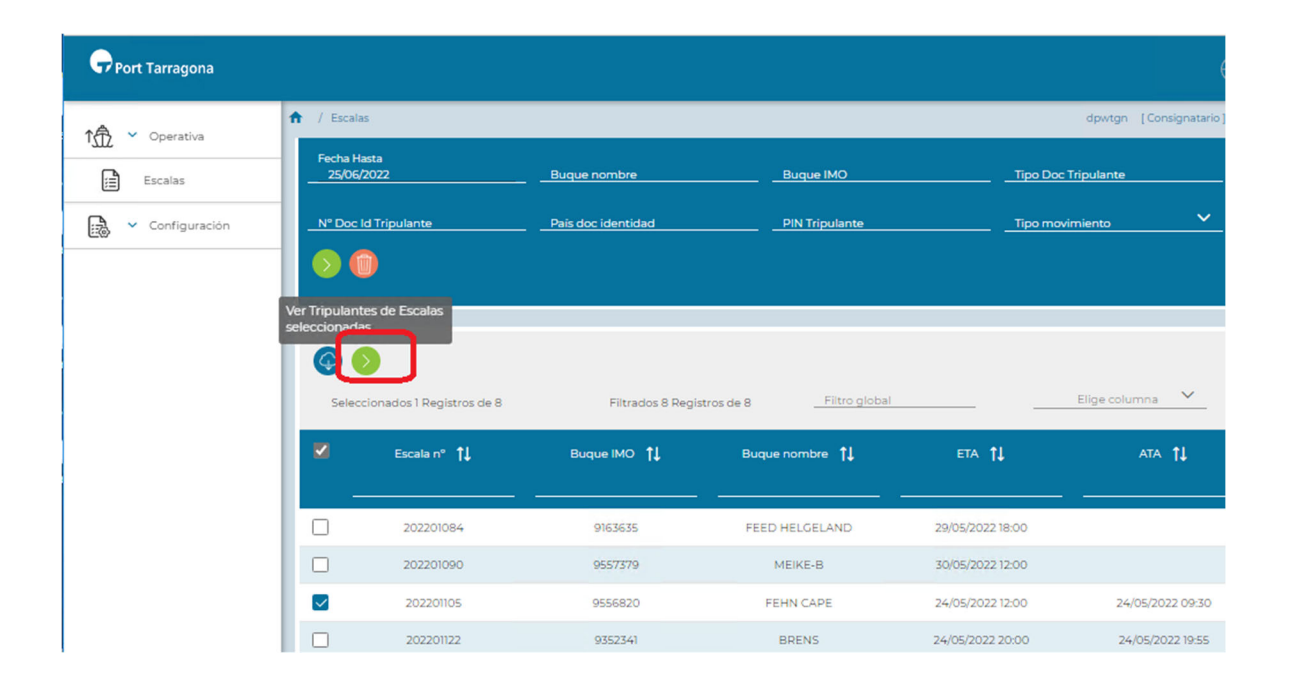

2- En el formulario de datos del tripulante, para desasignar el PIN desplace el botón "Pin asignado" a la izquierda; para asignarlo o reasignarlo desplace el botón a la derecha. Al hacer Guardar el sistema desasignará o asignará PIN al tripulante.

En caso de desasignar PIN, si posteriormente se asigna PIN mediante este botón el sistema asignará un PIN distinto al anterior y el consignatario o capitán deberá comunicárselo de viva voz pues no se genera un nuevo listado de PIN ni de Salvoconductos; indicador de asignado. El sistema solo permite asignar PIN mediante este botón si la fecha actual es menor de la ETD o ATD.

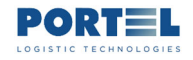

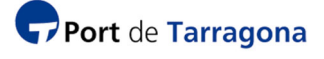

| Información                                                              |                                              |                                                               |                        |
|--------------------------------------------------------------------------|----------------------------------------------|---------------------------------------------------------------|------------------------|
| ld Persona<br>493816                                                     | Tipo documento identificación<br>PAS         | N° doc identidad<br>3099840                                   | Nombre<br>LUIS ENRIQUE |
| Apellido 1<br>GARCIA BATISTA                                             | Pais doc identidad<br>CU                     | Puesto profesional<br>CAPITĂN                                 | Sexo                   |
| Características físicas                                                  |                                              |                                                               |                        |
| Obsentaciones                                                            |                                              |                                                               |                        |
| CODSCI VBCIONES                                                          |                                              |                                                               |                        |
| Observaciones                                                            |                                              |                                                               |                        |
| PIN Tripulante                                                           |                                              |                                                               | _                      |
| PIN Tripulante<br>PIN estado<br>01 - Estado no reconocido                | PIN fecha inicio validez<br>29/04/2022 17:24 | PIN fecha fin validez<br>30/04/2022 17:10                     | PIN asignado 🥌         |
| PIN Tripulante<br>PIN estado<br>01 - Estado no reconocido                | PIN fecha inicio validez<br>29/04/2022 17:24 | PIN fecha fin validez<br>30/04/2022 17:10                     | PIN asignado           |
| PIN Tripulante<br>PIN estado<br>01 - Estado no reconocido<br>Seaman Card | PIN fecha inicio validez<br>29/04/2022 17:24 | PIN fecha fin validez<br>30/04/2022 17:10<br>Fecha expedición | PIN asignado           |

En este formulario también podrá indicar características físicas del tripulante y sus datos de Seaman Card. El sistema pondrá en el Salvoconducto los datos que aquí estén indicados cuando se genere.

#### 6.7. CÓMO INDICAR LOS DATOS SEAMAN CARD DE UN TRIPULANTE

EL sistema obtiene los datos del tripulante de la Lista de Tripulantes a la entrada y/o a la salida de la escala (esta lista la indicó el Consignatario en el módulo de escalas de Viaportus), excepto los datos de Seaman Card que deberá introducirlos el consignatario o el capitán mediante la web Exit en el formulario de cada tripulante si desea que aparezcan en el Salvoconducto.

Para que estos datos aparezcan en el Salvoconducto deben estar introducidos antes de que la escala pase a estado Autorizada.

Ver el apartado "CÓMO DESASIGNAR/REASIGNAR / ASIGNAR PIN A UN TRIPULANTE".

#### 6.8. CÓMO COMUNICAR PINA LOS TRIPULANTES

Cuando el campo "PIN asignación Automática" del formulario de datos del consignatario esté puesto como Automático, el sistema enviará automáticamente email al Consignatario y al Capitán de la escala en su caso con el listado de PIN y Salvoconductos de los tripulantes justo en el momento en que el estado de la escala pase a Autorizado. Este será el email:

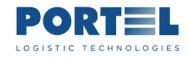

EXIT control accesos Tripulantes- Usuario Consignatario Buque

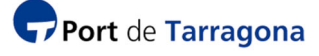

| 202200756_202205061405.pdf<br>101 KB  | ~ | 202200756_Salvoconductos_202205061405.pdf<br>138 KB |
|---------------------------------------|---|-----------------------------------------------------|
| SCT_CondicionesGenerales.pdf<br>60 KB | ~ |                                                     |

De: Acreditaciones - AP Tarragona <acreditacions.conf@porttarragona.cat> Enviado el: viernes, 06 de mayo de 2022 14:05 Para: consignatario@consignatario.es Asunto: Acreditaciones Tripulantes APTgona

En relación a la escala 202200756 del consignatario B99999999, según los parámetros establecidos del consignatario para las acreditaciones de entrada/salida del recinto portuario de los tripulantes, a continuación, está la relación de PIN asignado a cada tripulante. El consignatario o el capitán en caso de haber indicado su email donde recibir copia de este mensaje, deberán comunicar el PIN y proporcionar el Salvoconducto adjunto a cada tripulante. Tecleando el PIN en los teclados dispuestos en los viales peatonales de los accesos al recinto portuario el tripulante se abrirá de forma automática el acceso. Se recuerda que el consignatario será el responsable de las actuaciones del tripulante durante su estancia en el recinto portuario. También se debería enviar en este correo la relación completa de tripulantes/pines que estén activos en ese momento para la escala.

In relation to port of call 202200756 for shipping agent 89999999, according to the parameters established by the shipping agent for credentials to enter/exit the port precinct, for its crew, below is the list of PINs assigned to each one. The shipping agent or captain (if his e-mail has been provided) will be copied in this message and must report each PIN and provide the attached Letter of Safe-Passage to each crew member. When each crew member's PIN is typed into the keyboards located at pedestrian access points to the port precinct, entry will be automatic. You are recalled that the shipping agent will be accountable for its crew's actions whilst they remain in the port precinct. Also attached to this e-mail is a complete list of crew members/PINs that are currently in force for this port of call.

Concernant l'escale 202200756 du agent maritime 89999999, selon les paramètres du agent maritime pour les autorisations d'accès/de sortie de l'enceinte portuaire de l'équipage, vous trouverez ci-dessous la liste des codes PIN attribués à ceux-ci. Le agent maritime ou le capitaine, si celui-ci a indiqué son email, recevra une copie de ce message. Il communiquera le code PIN et fournira le Laissez-passer ci-joint à chaque membre de l'équipage. Le membre de l'équipage en saisisant le code PIN dans les claviers placés dans les voies piétonnes des accès à l'enceinte portuaire, la porte d'accès s'ouvre automatiquement. Il est rappelé que le agent maritime est responsable des actions du membre de l'équipage pendant son séjour dans l'enceinte portuaire. Cet email inclut aussi la liste complète des membres d'équipage/codes PIN actuellement valides pour cette escale.

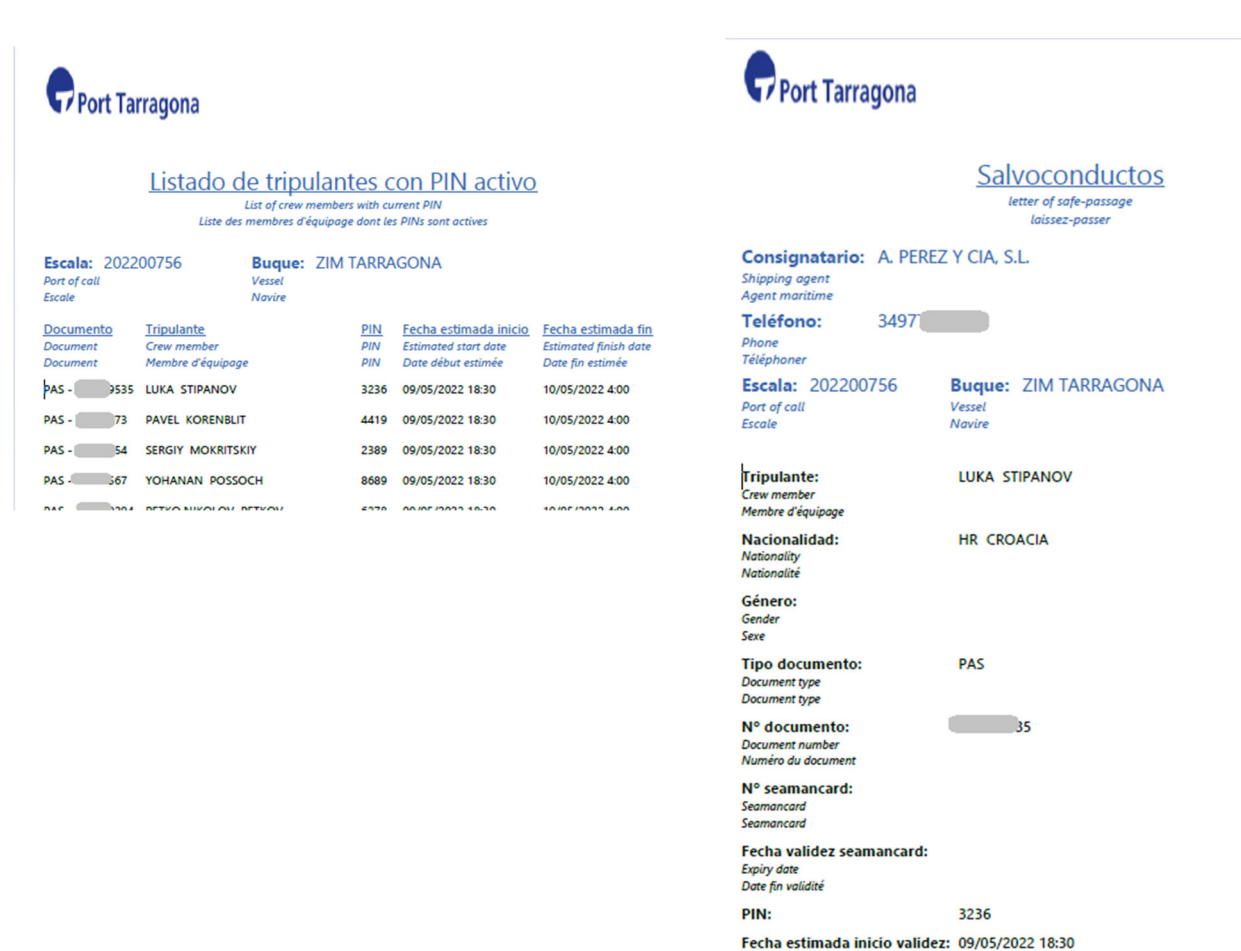

El consignatario o el capitán deberán trasladar a cada tripulante su PIN y su salvoconducto.

Estimatea start aat Date début estimé

Estimated finish date

Fecha estimada fin validez: 10/05/2022 4:00

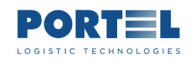

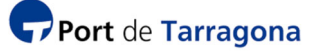

En caso de que el campo "PIN asignación Automática" indique Manual, será el consignatario o capitán quien deberá forzar la asignación de PIN y comunicarla al Tripulante. Ver "CÓMO DESASIGNAR/REASIGNAR / ASIGNAR PIN A UN TRIPULANTE".

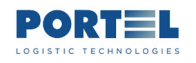

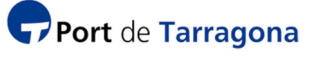

#### 6.9. CÓMO VER LAS ENTRADAS/SALIDAS DE TRIPULANTE EN RECINTO PORTUARIO

En caso de que un tripulante haya usado su código PIN para entrar/salir del recinto portuario, el Consignatario y en su caso el Capitán de la escala, podrán ver estas operaciones mediante la web Exit.

En la opción Operativa – Escalas, seleccione la escala, luego seleccione el tripulante y pulse el botón "Ver movimientos tripulantes seleccionados":

| 🖵 Port Tarragona |                                                                 |                            |                      |                             |                      |
|------------------|-----------------------------------------------------------------|----------------------------|----------------------|-----------------------------|----------------------|
| ↑ 🛱 👻 Operativa  | Ver Movimientos<br>Ver Movimientos<br>tripulantes seleccionados |                            |                      | dpwtş                       | gn [Consignatario] じ |
| Escalas          |                                                                 |                            |                      |                             |                      |
| Configuración    | Seleccionados 0 Registros de 9                                  | Filtrados 9 Registros de 9 | Filtro global        | Elige co                    | olumna 🗡             |
|                  | ↑↓ Tipo documento identificación ↑↓                             | Nombre <b>†</b> ↓          | Apellido1 <b>†</b> ↓ | N° doc identidad <b>†</b> ↓ | Pais doc ident       |
|                  | PAS                                                             | MYKOLA                     | SOTSENKO             | FE 380275                   | UA                   |
|                  | PAS                                                             | YEVGEN                     | PELYUKOV             | FM 710451                   | UA                   |
|                  | PAS                                                             | ANDRII                     | TSAPENKO             | FG 804423                   | UA                   |
|                  | PAS                                                             | VITALIY                    | GONCHARENKO          | FG 695267                   | UA                   |
|                  | PAS                                                             | IGOR                       | KASYANOV             | FG 606826                   | UA                   |

aparecerá el listado de entradas / salidas del tripulante:

| Ø  |                  |                     |                       |                    |                    |                      |                    |
|----|------------------|---------------------|-----------------------|--------------------|--------------------|----------------------|--------------------|
|    |                  |                     | Filtrados 17 Registro | os de 31           | Filtro global      |                      | Elige columna      |
| 11 | Nombre <b>↑↓</b> | Apellido1 <b>†↓</b> | Pais doc identidad 1  | Puesto profesional | PIN asignado    †↓ | Lista tripul.tipo  🕇 | Fecha movimiento ↑ |
|    |                  | ð                   |                       |                    |                    |                      |                    |
|    | KLINK            | MICHEL              | NL                    | ZCP                | 6119               | OUT                  | 04/05/2022 15:57   |
|    | KLINK            | MICHEL              | NL                    | ZCP                | 6119               | OUT                  | 04/05/2022 15:58   |
|    | KLINK            | MICHEL              | NL                    | ZCP                | 6119               | OUT                  | 04/05/2022 16:11   |
|    | KLINK            | MICHEL              | NL                    | ZCP                | 6119               | IN                   | 04/05/2022 16:46   |